## Word- und Excel-AddIn für die automatische Befüllung von Dokumenten

#### Inhalt

| 1. Ein                                                                                                    | nleitung                                                                                                    | 2                                                                                                    |
|----------------------------------------------------------------------------------------------------|----------------------------------------------------------------------------------------------------|----------------------------------------------------------------------------------------------------|
| 1.1.                                                                                                    | Symbolerklärung                                                                                                    | 2                                                                                                    |
| 1.2.                                                                                                    | Übersetzungsliste (ein Auszug)                                                                                                    | 3                                                                                                    |
| 2. Vo                                                                                                    | rlage erstellen                                                                                                    | 4                                                                                                    |
| 3. De                                                                                                    | signer befüllen                                                                                                    | 5                                                                                                    |
| 3.1.                                                                                                    | Objekt einfügen                                                                                                    | 6                                                                                                    |
| 3.2.                                                                                                    | Variable einfügen                                                                                                    | 7                                                                                                    |
| 3.2                                                                                                    | 2.1. Erklärung der Steuerelemente                                                                                                    | 9                                                                                                    |
| 3.3.                                                                                                    | Zugeordnete Objekte                                                                                                    | 9                                                                                                    |
| 3.4.                                                                                                    | Objektunabhängige Informationen einfügen                                                                                                    | 10                                                                                                    |
| 3.4                                                                                                    | 1.1. Aktueller Benutzer (Dokument-Ersteller)                                                                                                    | 10                                                                                                    |
| 3.4                                                                                                    | 2. Seiten im Assistenten                                                                                                    | 11                                                                                                    |
| 4. Wo                                                                                                    | ordAddIn                                                                                                    | 11                                                                                                    |
| 4.1.                                                                                                    | Platzhalter in der Word-Dokument-Vorlage definieren                                                                                                    | 11                                                                                                    |
| 4.2.                                                                                                    | Platzhalter entfernen                                                                                                    | 12                                                                                                    |
| 4.3.                                                                                                    | Nächste Schritte                                                                                                    | 12                                                                                                    |
|                                                                                                    |                                                                                                    |                                                                                                    |
| 5. Au                                                                                                    | tomatisch aktualisierbare DocProperty Felder                                                                                                    | 14                                                                                                    |
| <b>5. Au</b> 5.1.                                                                                                    | tomatisch aktualisierbare DocProperty Felder<br>Formatanweisung für Cubes_Document_DateCreated                                                                                                    | <b>14</b><br>16                                                                                          |
| <ul><li>5. Au</li><li>5.1.</li><li>6. Exc</li></ul>                                                                                                    | tomatisch aktualisierbare DocProperty Felder<br>Formatanweisung für Cubes_Document_DateCreated<br>celAddIn                                                                                                    | <b> 14</b><br>16<br>. <b> 17</b>                                                                         |
| <ul> <li>5. Au</li> <li>5.1.</li> <li>6. Ex</li> <li>6.1.</li> </ul>                                                                                                    | tomatisch aktualisierbare DocProperty Felder<br>Formatanweisung für Cubes_Document_DateCreated<br>celAddIn<br>Platzhalter in der Excel-Dokument-Vorlage definieren                                                                                                    | <b>14</b><br>16<br><b>17</b><br>18                                                                       |
| <ul> <li>5. Au</li> <li>5.1.</li> <li>6. Exc</li> <li>6.1.</li> <li>6.2.</li> </ul>                                                                                                    | tomatisch aktualisierbare DocProperty Felder<br>Formatanweisung für Cubes_Document_DateCreated<br>celAddIn<br>Platzhalter in der Excel-Dokument-Vorlage definieren<br>Platzhalter entfernen                                                                                                    | <b>14</b><br>16<br><b>17</b><br>18<br>19                                                                 |
| <ul> <li>5. Au<br/>5.1.</li> <li>6. Exe<br/>6.1.<br/>6.2.<br/>6.3.</li> </ul>                                                                                                    | tomatisch aktualisierbare DocProperty Felder<br>Formatanweisung für Cubes_Document_DateCreated<br>celAddIn<br>Platzhalter in der Excel-Dokument-Vorlage definieren<br>Platzhalter entfernen<br>nächste Schritte                                                                                                    | <b>14</b><br>16<br><b>17</b><br>18<br>19<br>20                                                           |
| <ul> <li>5. Au</li> <li>5.1.</li> <li>6. Exc</li> <li>6.1.</li> <li>6.2.</li> <li>6.3.</li> <li>7. Ves</li> </ul>                                                                                     | tomatisch aktualisierbare DocProperty Felder<br>Formatanweisung für Cubes_Document_DateCreated<br>celAddIn<br>Platzhalter in der Excel-Dokument-Vorlage definieren<br>Platzhalter entfernen<br>nächste Schritte<br>rwendung des Assistenten                                                                                                    | <b>14</b><br>16<br>17<br>18<br>19<br>20<br>21                                                            |
| <ol> <li>5. Automodeling</li> <li>5.1.</li> <li>6. Exection</li> <li>6.1.</li> <li>6.2.</li> <li>6.3.</li> <li>7. Verticity</li> <li>7.1.</li> </ol>                                                  | tomatisch aktualisierbare DocProperty Felder<br>Formatanweisung für Cubes_Document_DateCreated<br>celAddIn<br>Platzhalter in der Excel-Dokument-Vorlage definieren<br>Platzhalter entfernen<br>nächste Schritte<br>rwendung des Assistenten<br>Dokument Zuordnung zu ausgewählten Objekten                                                                                                    | 14<br>16<br>17<br>18<br>19<br>20<br>21                                                                   |
| <ol> <li>5. Au<br/>5.1.</li> <li>6. Exc<br/>6.1.<br/>6.2.<br/>6.3.</li> <li>7. Ver<br/>7.1.</li> <li>8. Tip</li> </ol>                                                                                | tomatisch aktualisierbare DocProperty Felder<br>Formatanweisung für Cubes_Document_DateCreated<br>celAddIn<br>Platzhalter in der Excel-Dokument-Vorlage definieren<br>Platzhalter entfernen<br>nächste Schritte<br>rwendung des Assistenten<br>Dokument Zuordnung zu ausgewählten Objekten<br>ps & Tricks                                                                                                    | 14<br>16<br>17<br>18<br>19<br>20<br>21<br>25<br>25                                                       |
| <ol> <li>5. Automodeling</li> <li>5.1.</li> <li>6. Exection</li> <li>6.1.</li> <li>6.2.</li> <li>6.3.</li> <li>7. Vertical</li> <li>7.1.</li> <li>8. Tip 8.1.</li> </ol>                              | tomatisch aktualisierbare DocProperty Felder<br>Formatanweisung für Cubes_Document_DateCreated<br>celAddIn<br>Platzhalter in der Excel-Dokument-Vorlage definieren<br>Platzhalter entfernen<br>nächste Schritte<br>rwendung des Assistenten<br>Dokument Zuordnung zu ausgewählten Objekten<br>ps & Tricks<br>Kontakt-Informationen als Tabelle                                                                                                    |                                                                                                    |
| <ol> <li>5. Au<br/>5.1.</li> <li>6. Exe<br/>6.1.<br/>6.2.<br/>6.3.</li> <li>7. Ver<br/>7.1.</li> <li>8. Tip<br/>8.1.<br/>8.2.</li> </ol>                                                              | tomatisch aktualisierbare DocProperty Felder<br>Formatanweisung für Cubes_Document_DateCreated<br>celAddIn<br>Platzhalter in der Excel-Dokument-Vorlage definieren<br>Platzhalter entfernen<br>nächste Schritte<br>rwendung des Assistenten<br>Dokument Zuordnung zu ausgewählten Objekten<br>ps & Tricks<br>Kontakt-Informationen als Tabelle<br>Kontaktinformationen mit Filterung auf bestimmten Typ                                            |                                                                                                    |
| <ol> <li>5. Automodeling</li> <li>5.1.</li> <li>6. Exaction</li> <li>6.1.</li> <li>6.2.</li> <li>6.3.</li> <li>7. Vention</li> <li>7.1.</li> <li>8. Tipte 8.1.</li> <li>8.2.</li> <li>8.3.</li> </ol> | tomatisch aktualisierbare DocProperty Felder<br>Formatanweisung für Cubes_Document_DateCreated<br>celAddIn<br>Platzhalter in der Excel-Dokument-Vorlage definieren<br>Platzhalter entfernen<br>nächste Schritte<br>rwendung des Assistenten<br>Dokument Zuordnung zu ausgewählten Objekten<br>ps & Tricks<br>Kontakt-Informationen als Tabelle<br>Kontaktinformationen mit Filterung auf bestimmten Typ<br>Kategorien                              |                                                                                                    |
| <ol> <li>5. Au<br/>5.1.</li> <li>6. Exe<br/>6.1.<br/>6.2.<br/>6.3.</li> <li>7. Ver<br/>7.1.</li> <li>8. Tip<br/>8.1.<br/>8.2.<br/>8.3.<br/>8.4.</li> </ol>                                            | tomatisch aktualisierbare DocProperty Felder<br>Formatanweisung für Cubes_Document_DateCreated<br>celAddIn<br>Platzhalter in der Excel-Dokument-Vorlage definieren<br>Platzhalter entfernen<br>nächste Schritte<br>rwendung des Assistenten<br>Dokument Zuordnung zu ausgewählten Objekten<br>ps & Tricks<br>Kontakt-Informationen als Tabelle<br>Kontaktinformationen mit Filterung auf bestimmten Typ<br>Kategorien<br>Zusätzliche Einstellungen |                                                                                                    |
| <ol> <li>5. Au<br/>5.1.</li> <li>6. Exe<br/>6.1.<br/>6.2.<br/>6.3.</li> <li>7. Ver<br/>7.1.</li> <li>8. Tip<br/>8.1.<br/>8.2.<br/>8.3.<br/>8.4.<br/>8.5.</li> </ol>                                   | tomatisch aktualisierbare DocProperty Felder<br>Formatanweisung für Cubes_Document_DateCreated<br>celAddIn                                                                                                    | 14<br>16<br>17<br>18<br>19<br>20<br>25<br>25<br>25<br>25<br>25<br>25<br>25<br>25<br>23<br>23<br>23<br>23 |

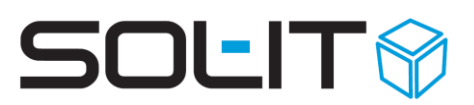

### 1. Einleitung

Mit dem Vorlagen-Designer können Sie Dokumente automatisch mit vorhandenen Daten (Adressen, Projektinformationen ...) aus den SOL-IT Cubes befüllen. Das heißt, in eine Dokument-Vorlage werden sogenannte "Platzhalter" eingesetzt. Beim Erstellen eines neuen Dokuments anhand einer Vorlage werden diese "Platzhalter" mit den Daten aus den SOL-IT Cubes befüllt.

- Um eine automatisch befüllbare Vorlage zu erstellen, müssen Sie das entsprechende Word-Dokument als \*.dot oder \*.dotx abspeichern.
  - Ein Excel-Dokument sollte als ein normales Excel \*.xls oder \*.xlsx und nicht als eine Excel-Vorlage \*.xlt oder \*.xltx gespeichert sein.
- Falls sich die Vorlage nicht bereits in den SOL-IT Cubes befindet, importieren Sie diese durch "Vorlage Neu". (siehe Erstellung von Vorlagen)

Die automatische Befüllung von Dokumenten steht für die Programme MS Word (SOL-IT Cubes WordAddIn) und MS Excel (SOL-IT Cubes ExcelAddIn) zur Verfügung.

### 1.1. Symbolerklärung

Jedes Objekt in den SOL-IT Cubes hat

- Kategorien (Categories)
- Ordner (Folder)
- Berechtigungen (SecurityFolders)
- zugeordnete Objekte (Connections)

Diese Datenobjekte stehen standardmäßig bei jedem Objekt zur Verfügung.

Im Vorlagen-Designer werden dafür folgende Symbole verwendet:

| Symbol       | Erklärung                                                      |
|--------------|----------------------------------------------------------------|
| *            | Neues Objekt wird erstellt                                     |
|              | Neue Variablen (Eigenschaften) werden eingefügt                |
|              | Eine Variable (Eigenschaft) wird in die Vorlage einfügt        |
| <b>+</b> •   | Alle Gruppen werden geschlossen                                |
| 문            | Alle Gruppen werden geöffnet                                   |
| ×            | Markierte Objekte und Variable werden gelöscht                 |
|              | Das Symbol für ein Objekt                                      |
| - <b>G</b> ø | Das Symbol mit dem Objekt verbundene Objekte (wird vorgegeben) |
| . 🗖          | Das Symbol für die Eigenschaften (z. B. Bezeichnung, Kürzel)   |
| *            | Eine neue Seite wird im Assistenten erstellt                   |
| ·· 🗾         | Zeigt die versch. Seiten im Assistenten an                     |

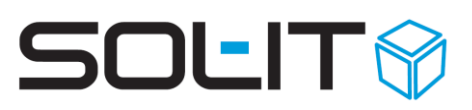

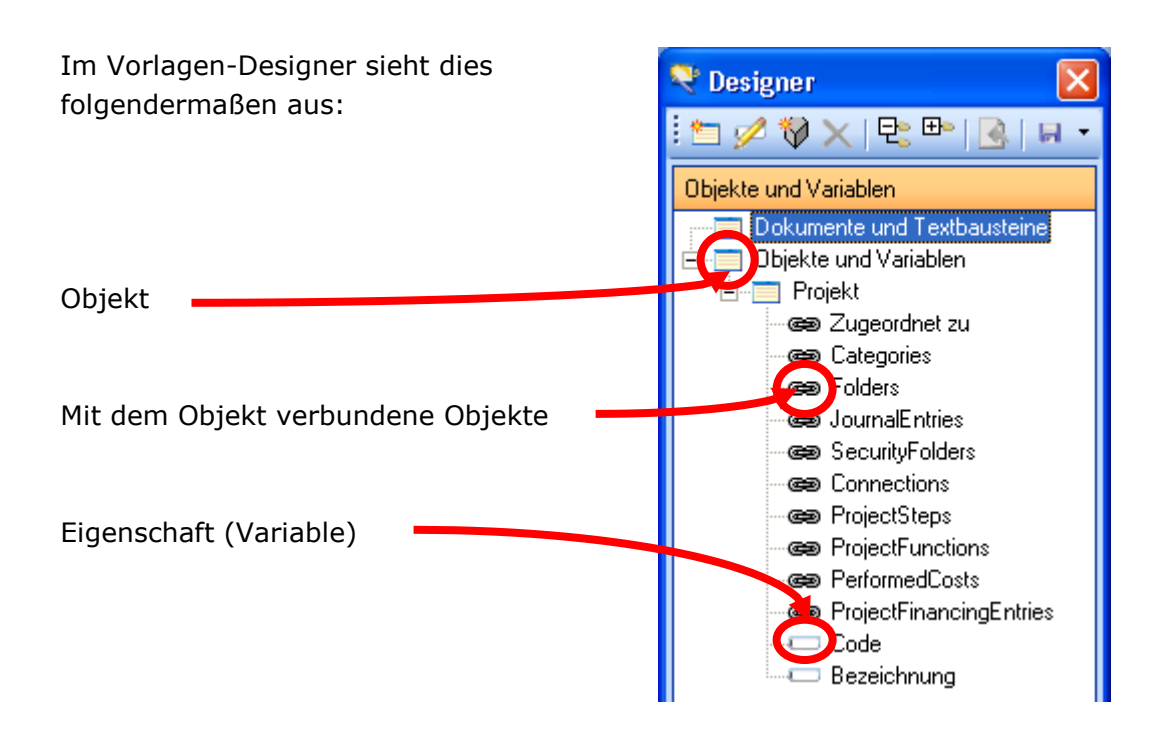

## 1.2. Übersetzungsliste (ein Auszug)

| Objekttyp: BaseObject    | Programmierung    | Designer       |
|--------------------------|-------------------|----------------|
| Bezeichnung              | Label             | Feld           |
| Kürzel                   | Code              | Feld           |
| Beschreibung             | Description       | Feld           |
| Kategorie                | Categories        | Kategorie      |
| Gehört zu                | Connection        | Eigenes Objekt |
| Objekttyp: Adresse       | Programmierung    | Designer       |
| Briefanrede              | Salutation        | Feld           |
| Adresse                  | Street            | Feld           |
| PLZ                      | ZIPCode           | Feld           |
| Ort                      | CityLabel         | Feld           |
| LKZ                      | CountryCode       | Feld           |
| Kontakt-Information      | Contact-Info      | Eigenes Objekt |
| Bank-Information         | Bank-Info         | Eigenes Objekt |
| Objekttyp: Kontakt       | Programmierung    | Designer       |
| Geschlecht (Herr / Frau) | Sex               | Feld           |
| Titel                    | AcadamicTitle     | Feld           |
| Halbakademischer Titel   | SemiacademicTitle | Feld           |
| Vorname                  | Firstname         | Feld           |
| Nachname                 | Lastname          | Feld           |
| Geburtsdatum             | Birthday          | Eigenes Objekt |
| Berufsbezeichnung        | Job               | Feld           |

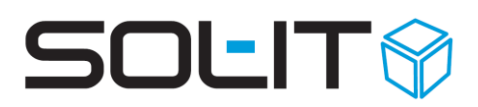

| Familienstand      | FamilyStatus     | Aufzählung     |
|--------------------|------------------|----------------|
| Objekttyp: Firma   | Programmierung   | Designer       |
| Rechtsform         | LegalForm        | Aufzählung     |
| Firmennummer       | RegistrationCode | Feld           |
| Objekttyp: Projekt | Programmierung   | Designer       |
| Projektleiter      | ProjectManager   | Eigenes Objekt |
| Beginn             | StartDate        | Feld           |
| Ende               | EndDate          | Feld           |
| Projekttyp         | Projecttyp       | Aufzählung     |
| Projektbereich     | ProjectScope     | Aufzählung     |
| Status             | Status           | Aufzählung     |
| Auftraggeber       | ParentObject     | Eigenes Objekt |

### 2. Vorlage erstellen

Die Erstellung einer Dokument-Vorlage ist ausführlich in der Beschreibung SOL-IT dmsCube dokumentiert. (siehe dazu <u>SOL-IT dmsCube</u>)

**Hinweis:** Die Verwendung des WordAddIns bzw. des ExcelAddIns ist nur dann möglich, wenn die entsprechende Funktion auf Ihrem Rechner installiert und aktiviert wurde. Wenden Sie sich dafür an Ihren SOL-IT Ansprechpartner.

Weiters muss die Datei TypeCatalog.xml im ausführbaren Programm-Verzeichnis (C:\Program...\SOL-IT\Cubes\) von SOL-IT Cubes vorhanden sein. Die Datei TypeCatalog.xml kann über Menü Extras / Dokumente / "Type-Katalog erstellen" gespeichert werden.

| tras | Administration                                                           | Hilfe Suc                                                                                                    | he:                                                                                                    | Suc                                                                                                    | ntext h                                                                                                    | iier ein                                                                                                    | geben                                                                                                    |                                                                                                    | 8                                                                                                    | 8                                                                                                    | Inter                                                                                                    |
|------|--------------------------------------------------------------------------|----------------------------------------------------------------------------------------------------|----------------------------------------------------------------------------------------------------|----------------------------------------------------------------------------------------------------|----------------------------------------------------------------------------------------------------|----------------------------------------------------------------------------------------------------|----------------------------------------------------------------------------------------------------|----------------------------------------------------------------------------------------------------|----------------------------------------------------------------------------------------------------|----------------------------------------------------------------------------------------------------|----------------------------------------------------------------------------------------------------|
| , 0  | ptionen                                                                  |                                                                                                    |                                                                                                    |                                                                                                    |                                                                                                    |                                                                                                    |                                                                                                    |                                                                                                    |                                                                                                    |                                                                                                    |                                                                                                    |
| Pa   | asswort ändern                                                           |                                                                                                    |                                                                                                    |                                                                                                    |                                                                                                    |                                                                                                    |                                                                                                    |                                                                                                    |                                                                                                    |                                                                                                    | x                                                                                                    |
| m    | obileCubes-Passw                                                         | vort ändern                                                                                                    |                                                                                                    |                                                                                                    |                                                                                                    |                                                                                                    |                                                                                                    |                                                                                                    |                                                                                                    |                                                                                                    |                                                                                                    |
| Au   | uswertungen                                                              |                                                                                                    |                                                                                                    |                                                                                                    |                                                                                                    |                                                                                                    |                                                                                                    |                                                                                                    |                                                                                                    |                                                                                                    | 3#                                                                                                    |
| Er   | weiterungen                                                              |                                                                                                    | ×                                                                                                    |                                                                                                    |                                                                                                    |                                                                                                    |                                                                                                    |                                                                                                    |                                                                                                    |                                                                                                    | <b></b>                                                                                                    |
| Ał   | ktionen                                                                  |                                                                                                    | ×                                                                                                    |                                                                                                    |                                                                                                    |                                                                                                    |                                                                                                    |                                                                                                    |                                                                                                    |                                                                                                    |                                                                                                    |
| Pa   | apierkorb anzeige                                                        | n                                                                                                    |                                                                                                    |                                                                                                    |                                                                                                    |                                                                                                    |                                                                                                    |                                                                                                    |                                                                                                    |                                                                                                    |                                                                                                    |
| In   | aktive Objekte an                                                        | izeigen                                                                                                    |                                                                                                    |                                                                                                    |                                                                                                    |                                                                                                    |                                                                                                    |                                                                                                    |                                                                                                    |                                                                                                    |                                                                                                    |
| G    | elöschte Objekte                                                         | anzeigen                                                                                                    |                                                                                                    |                                                                                                    |                                                                                                    |                                                                                                    |                                                                                                    |                                                                                                    |                                                                                                    |                                                                                                    |                                                                                                    |
| Pr   | ojekte                                                                   |                                                                                                    | ×                                                                                                    |                                                                                                    |                                                                                                    |                                                                                                    |                                                                                                    |                                                                                                    |                                                                                                    |                                                                                                    |                                                                                                    |
| Sp   | oam Email Verwalt                                                        | tung                                                                                                    |                                                                                                    |                                                                                                    |                                                                                                    |                                                                                                    |                                                                                                    |                                                                                                    |                                                                                                    |                                                                                                    |                                                                                                    |
| A    | dressen                                                                  |                                                                                                    | ۲                                                                                                    |                                                                                                    |                                                                                                    |                                                                                                    |                                                                                                    |                                                                                                    |                                                                                                    |                                                                                                    |                                                                                                    |
| D    | okumente                                                                 |                                                                                                    | ×                                                                                                    |                                                                                                    | Text                                                                                                    | austei                                                                                                    | n-Verw-                                                                                                    | altung                                                                                                    |                                                                                                    |                                                                                                    |                                                                                                    |
| AI   | lgemein                                                                  |                                                                                                    | ۲                                                                                                    | 1                                                                                                    | Vorla                                                                                                    | gen-Ve                                                                                                    | erwaltur                                                                                                    | ng                                                                                                    |                                                                                                    |                                                                                                    |                                                                                                    |
| W    | arenwirtschaft                                                           |                                                                                                    | ۲                                                                                                    |                                                                                                    | Туре                                                                                                    | Katalo                                                                                                    | og erste                                                                                                    | llen                                                                                                    |                                                                                                    |                                                                                                    |                                                                                                    |
|      | tras<br>, O<br>P<br>, A<br>, A<br>, A<br>, A<br>, A<br>, A<br>, A<br>, A | tras     Administration       Optionen     Passwort ändern       mobileCubes-Passwort     Auswertungen       Erweiterungen     Aktionen       Papierkorb anzeigen     Inaktive Objekte an       Gelöschte Objekte an     Projekte       Spam Email Verwalt     Adressen       Dokumente     Allgemein       Warenwirtschaft | tras     Administration     Hilfe     Succession       Optionen     Passwort ändern     mobileCubes-Passwort ändern       Passwort ändern     mobileCubes-Passwort ändern       Paswertungen     Erweiterungen       Aktionen     Papierkorb anzeigen       Papierkorb anzeigen     Gelöschte Objekte anzeigen       Projekte     Spam Email Verwaltung       Adressen     Dokumente       Allgemein     Warenwirtschaft | tras     Administration     Hilfe     Suche:       Optionen     Passwort ändern     mobileCubes-Passwort ändern       Passwort ändern     Auswertungen     Image: Comparison of the second second | tras     Administration     Hilfe     Suche:     Such       Optionen     Passwort ändern     Image: Such Such Such Such Such Such Such Such | tras     Administration     Hilfe     Suche:     Suchtext H       Optionen     Passwort ändern     Image: Comparison of the second of the second of | tas     Administration     Hilfe     Suche:     Suchtext hier ein       0     Optionen     Passwort ändern     Image: Suche:     Image: Suche:     Image: Suche:       Passwort ändern     Image: Suche:     Image: Suche:     Image: Suche:     Image: Suche:       Maswertungen     Image: Suche:     Image: Suche:     Image: Suche:     Image: Suche:       Papierkorb anzeigen     Image: Suche:     Image: Suche:     Image: Suche:       Image: Suche:     Image: Suche:     Image: Suche:     Image: Suche:       Image: Suche:     Image: Suche:     Image: Suche:     Image: Suche:       Image: Suche:     Image: Suche:     Image: Suche:     Image: Suche:       Image: Suche:     Image: Suche:     Image: Suche:     Image: Suche:       Image: Suche:     Image: Suche:     Image: Suche:     Image: Suche:       Image: Suche:     Image: Suche:     Image: Suche:     Image: Suche:       Image: Suche:     Image: Suche:     Image: Suche:     Image: Suche:       Image: Suche:     Image: Suche:     Image: Suche:     Image: Suche:       Image: Suche:     Image: Suche:     Image: Suche:     Image: Suche:       Image: Suche:     Image: Suche:     Image: Suche:     Image: Suche:       Image: Such:     Image: Suche:     Image: Suche:     < | tras     Administration     Hilfe     Suchtext     Suchtext hier eingeben       Optionen     Passwort ändern     Image: Comparison of the second of the second of | tas     Administration     Hilfe     Suche:     Suchtext hier eingeben       Optionen     Passwort ändern     Image: Suche:     Image: Suche:       Passwort ändern     Image: Suche:     Image: Suche:       MobileCubes-Passwort ändern     Image: Suche:     Image: Suche:       Auswertungen     Image: Suche:     Image: Suche:       Erweiterungen     Image: Suche:     Image: Suche:       Aktionen     Image: Suche:     Image: Suche:       Papierkorb anzeigen     Image: Suche:     Image: Suche:       Image: Suche:     Image: Suche:     Image: Suche:       Image: Suche:     Image: Suche:     Image: Suche:       Image: Suche:     Image: Suche:     Image: Suche:       Image: Suche:     Image: Suche:     Image: Suche:       Image: Suche:     Image: Suche:     Image: Suche:       Image: Suche:     Image: Suche:     Image: Suche:       Image: Suche:     Image: Suche:     Image: Suche:       Image: Suche:     Image: Suche:     Image: Suche:       Image: Suche:     Image: Suche:     Image: Suche:       Image: Suche:     Image: Suche:     Image: Suche:       Image: Suche:     Image: Suche:     Image: Suche:       Image: Suche:     Image: Suche:     Image: Suche:       Image: Suche: <td< th=""><th>tras     Administration     Hilfe     Suche:     Suchtext hier eingeben       Optionen     Passwort ändern     Image: Suche and and and and and and and and and and</th><th>tas       Administration       Hilfe       Suche:       Suchtext hier eingeben       Image: Constraint of the suche:         0       Optionen       Passwort ändern       Image: Constraint of the suche:       Image: Constraint of the suche:       Imag</th></td<> | tras     Administration     Hilfe     Suche:     Suchtext hier eingeben       Optionen     Passwort ändern     Image: Suche and and and and and and and and and and | tas       Administration       Hilfe       Suche:       Suchtext hier eingeben       Image: Constraint of the suche:         0       Optionen       Passwort ändern       Image: Constraint of the suche:       Image: Constraint of the suche:       Imag |

Nach der abgeschlossenen Installation werden Sie nach dem Öffnen einer Dokument-Vorlage im MS Word bzw. Excel über Registerkarte "Add-Ins" den Eintrag "Designer" finden.

|         |                  |          | otokoll_ SC | DL-IT_8c7 | 81af2-5ea1-4a | 190-835a-8ddfi | 66bbc054.dotx | [Schreibg | eschützt] [ | Kompati. |
|---------|------------------|----------|-------------|-----------|---------------|----------------|---------------|-----------|-------------|----------|
| Datei   | Start            | Einfügen | Entwurf     | Layout    | Referenzen    | Sendungen      | Überprüfen    | Ansicht   | Add-Ins     | Hilfe F  |
| 💎 Desig | gner             | ┣        |             |           |               |                |               |           |             |          |
| Textb   | iausteine<br>bes |          |             |           |               |                |               |           |             |          |
| • 3.    | 1 + 1            | 2        | • • • 3     | 4         | F · I · 5 ·   |                | . 7           | 8 • 1 •   | 9 • • •     | 10 • 1   |

## 3. Designer befüllen

Bevor Sie den Vorlagen-Designer befüllen, sollten Sie sich überlegen, in welchem Objekt Sie ein Dokument anhand dieser Vorlage erstellen möchten.

#### **Ein Beispiel:**

Wollen Sie Ihr Dokument mit den Projektdaten befüllen, müssen Sie zuerst im Designer ein neues Objekt "Projekt" erstellen. Hier empfehlen wir Ihnen das entsprechende Objekt zu öffnen, um den Wechsel zwischen den Ebenen beim Designer beobachten zu können. Die erste Ebene ist immer die Ebene des Objekts, in dem ein Dokument anhand der Vorlage erstellt wird. In unserem Beispiel ist es ein Projekt.

| SOL-IT Cubes Handbuch und Beschreibungen |   |                                  |                    |                               |                     |                         |                              |          |
|------------------------------------------|---|----------------------------------|--------------------|-------------------------------|---------------------|-------------------------|------------------------------|----------|
| 🗄 🛃 Speichern und Schließen 🛛            |   |                                  | Aktionen 🝷         |                               |                     |                         |                              | Ŧ        |
|                                          |   | Allgemein                        | ojektplanung       | Zusätzliche Kosten            | Finanzier           | ing Lieferumfang        | Leistungserfassung           | SOL-IT   |
| Aktionen                                 |   | Projektooder                     | 1128               |                               | ✓ interne           | s Proiekt               |                              |          |
| Suchen                                   |   | Pagaiaharan                      | SOLUT Cubes Ha     | andbuch und Beschreibun       | len                 |                         |                              |          |
| ED Ubergeordnete Ubje                    |   | Bezeichnung.                     | Delumentation u    | and Developing boost incident | jon<br>Isan Esmisia | una contra Docealitado  | un Tinn & Trinks             |          |
| Zugeordnete Ubjekte                      |   | Descriteibung.                   | Dokumentation u    | nu beschielbung der einze     | arieri Furikuc      | nen sowie Darstellung v | von hipps & hicks            |          |
| Alle Ubjekte (1265)                      |   |                                  |                    |                               |                     |                         |                              |          |
| Adressiste (1)                           |   |                                  |                    |                               |                     |                         |                              |          |
| Dokument (480)                           |   |                                  |                    |                               |                     |                         |                              |          |
| Kontaktinformation (0)                   |   |                                  |                    |                               |                     |                         |                              |          |
| Projekt (1)                              | - |                                  |                    |                               |                     |                         |                              |          |
| Termin (7)                               | - | Hauptprojekt:                    | SOL-IT Cubes Pr    | äsentationen                  |                     |                         |                              |          |
| 🐴 Ticket (1) -                           |   | Auftraggeber /<br>Projektträger: | SOL-IT Solut       | tions & IT GmbH               |                     |                         |                              |          |
| 🗿 Artikel Rechnung (4)                   |   | Kategorien:                      | Ordner (18); Qual  | litätssicherung (46); Komm    | inikation (10       | 3)                      |                              | <b>~</b> |
| Aufgabe (6)                              |   | Gehört zu:                       | Klicken Sie hier u | ım alle Objekte anzuzeiger    | 1                   |                         |                              | V Q -    |
| 🤣 Auftrag (2)                            |   | Destabilishes                    | S Kroll Katia      |                               | ~                   | Projekttury             | SOLUT                        | ~        |
| Cubes-Nachricht (389)                    |   | Projektieiter:                   |                    |                               | •                   | т тојеккур.             |                              |          |
| 🖭 Firma (1)                              |   |                                  |                    |                               |                     | Projektbereich:         |                              | ×        |
| U Information (9)                        |   | Beginn:                          | 27.11.2006         | ~                             |                     | Wichtigkeit:            | Normal                       | *        |
| Kontakt (207)                            |   | Ende:                            | 27.09.2012         | ~                             |                     | Status:                 | 2.2 interne Projekte laufend | *        |
| 🔤 Kunde (23) 🛛 🗎                         |   |                                  | •                  |                               |                     |                         |                              |          |

Die Informationen (Eigenschaften) aus der ersten Ebene, die Sie über das Symbol "Eine neue Variable einfügen" erstellen können, sind für Sie im Register "Allgemein" sichtbar. So können Sie z.B. Projektbezeichnung, Projektcode oder Beschreibung. Allerdings achten Sie darauf, dass der Auftraggeber / Projektträger, den Sie im Register Allgemein sehen, der zugeordnete Kontakt / Kunde / Firma ist. Somit handelt es sich hier um keine erste Ebene.

Wenn Sie dagegen die Informationen brauchen, wie z.B. welcher Kontakt, Firma oder Kunde mit dem Projekt verbunden ist, dann bewegen Sie sich schon auf der zweiten Ebene.

- 1. Ebene (Objekt selbst)
- 2. Ebene (zugeordnete Objekte)

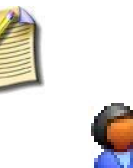

Schließlich wird das Dokument nur dann automatisch befüllt, wenn die Vorlage in einem Projekt erstellt wird.

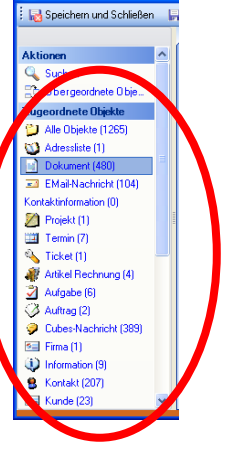

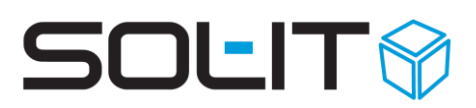

### 3.1. Objekt einfügen

| 📯 Doei          | anor                                 |          | Um e     |
|-----------------|--------------------------------------|----------|----------|
|                 |                                      |          | im D     |
| : 🛅 🎐           | V X   Ľ 🗠 🖪   月                      | <b>•</b> | Klick    |
| Objekte         | und Variablen                        |          | Obie     |
|                 | Cokumente und Textheusteine          |          | Fher     |
|                 | Objekte und Variablen                |          | 711 8    |
|                 |                                      |          | Dara     |
|                 |                                      |          | boar     |
|                 |                                      |          | Cia      |
|                 |                                      |          | Sie      |
|                 |                                      |          | stan     |
|                 |                                      |          | wurd     |
|                 |                                      |          |          |
|                 |                                      |          | Objekt   |
|                 |                                      | =        | Allgemei |
| Seiten          |                                      |          | Objektty |
| 1 📩 🔪           | < 🔸 🖌 💂                              |          | Bezeich  |
| Z               | Seiten                               |          | Beschr   |
|                 | 🗾 Seite 0                            |          |          |
|                 |                                      |          | Hilfstex |
|                 |                                      |          |          |
|                 |                                      |          |          |
|                 |                                      |          |          |
|                 |                                      |          |          |
|                 |                                      |          |          |
| μ               |                                      | ┛┛       |          |
|                 |                                      |          |          |
| Objekt bearbe   | iten                                 |          |          |
| Allgemein Zusät | zliche Einstellungen                 |          |          |
| Objekttyp:      | Projekt                              |          | ~        |
| Bezeichnung:    | Projekt                              |          |          |
| Beschreibung:   | Projekt                              |          |          |
|                 |                                      |          |          |
| Hilfstext:      | Wählen Sie das gewünschte Objekt aus |          |          |
|                 |                                      |          |          |
|                 | Minimale Benutzer-Interaktion        |          |          |
|                 |                                      |          |          |
|                 |                                      |          |          |
|                 |                                      | ОК       | Abbreche |

Um ein neues Objekt zu erstellen, markieren Sie im Designer den Eintrag "Objekte und Variablen". Klicken Sie anschließend auf das Symbol 🚞 "ein Objekt erstellen" um den Objekttyp der ersten Ebene (im obigen Beispiel hatten wie ein Projekt) zu erstellen.

Darauffolgend wird sich ein neues Fenster "Objekt bearbeiten" öffnen. Im Vorlagen-Designer sehen Sie dann, dass ein neues Objekt, samt standardmäßigen Datenobjekten, hinzugefügt wurde.

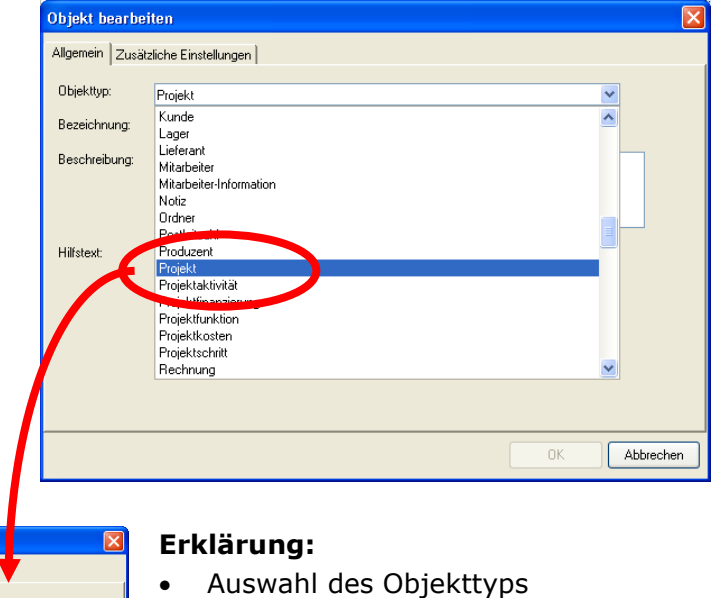

### Bezeichnung: ist im Assistenten jedem Benutzer sichtbar und kann von Ihnen geändert und Ihren Anforderungen angepasst werden.

 Beschreibung: dient den internen Gebrauch (muss nicht geändert werden).

 Hilfstext: unterstützt den Benutzer und kann von Ihnen geändert und Ihren Anforderungen angepasst werden.

### 3.2. Variable einfügen

Ein neuer Eintrag wird im Designer unterhalb von "Objekte und Variablen" eingefügt (in unteren Beispiel ist es ein Projekt).

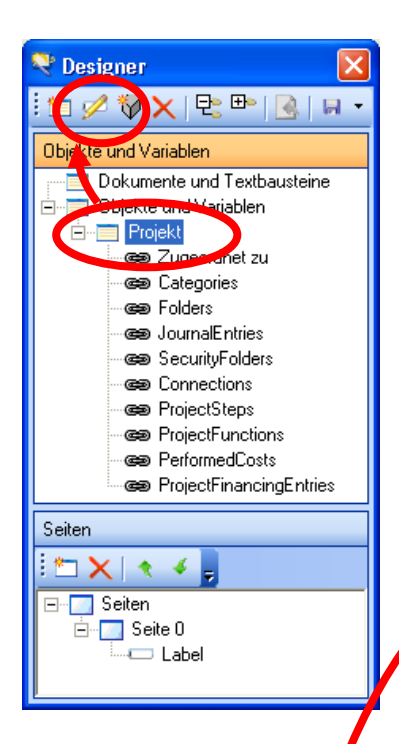

| 💐 Designer 🛛 🚺                                                                                                    |
|----------------------------------------------------------------------------------------------------|
| i 🛅 💋 💱 🗙   🔩 ษ   💽   🖓 🔻                                                                                                    |
| Objekte und Variablen                                                                                                    |
| Dokumente und Textbaustein<br>Dijekte und Variablen<br>Projekt<br>Geo Zugeordnet zu<br>Geo Categories<br>Geo Folders<br>Geo Folders<br>Geo SecurityFolders<br>Geo Connections<br>Geo ProjectSteps<br>Geo ProjectSteps<br>Geo PerformedCosts<br>Connections<br>Geo PerformedCosts<br>Connections<br>Geo PerformedCosts<br>Connections<br>Geo PerformedCosts<br>Connections<br>Geo PerformedCosts<br>Connections<br>Connections<br>Connectio |
| Seiten                                                                                                    |
| 1 📩 🗙 🔹 🗸                                                                                                    |
| ⊡ Seiten<br>⊡ Seite 0<br>Label                                                                                                    |

### Welche Informationen vom Objekttyp Projekt benötige ich?

Um die einzelnen Objekteigenschaften einzufügen, müssen Sie die Variablen (Eigenschaften) auswählen. Dazu müssen Sie das hinzugefügte Objekt "Projekt"

markieren und auf das Symbol 🧏 "ein Variable hinzufügen" klicken.

Beispiel: Anzeige des Projektnamens (Label) – siehe dazu den Punkt "Übersetzungsliste"

| Dokument-Var   | iablen bearbeiten 🛛 🔀                  |
|----------------|----------------------------------------|
| Eigenschaft    | - Label                                |
| Pezeichnung    | Label                                  |
| Beschreibung:  |                                        |
| Hilfetext:     | Bitte geben Sie den Wert für Label an. |
| Steuerelement: | Textfeld Format:                       |
| Defaultwert:   |                                        |
| Seite:         | Seite 0                                |
|                | OK Abbrechen                           |

Im Designer wird ein neuer Eintrag hinzugefügt. Wir empfehlen Ihnen, die Bezeichnung "Label" zu ändern, damit Sie die Bezeichnungen leichter voneinander trennen können.

#### Erklärung:

| Dokument-Va    | iablen bearbeiten 🛛 🔀                  |
|----------------|----------------------------------------|
| Eigenschaft:   | - Label                                |
| Bezeichnung:   | Label                                  |
| Beschreibung:  |                                        |
| Hilfetext:     | Bitte geben Sie den Wert für Label an. |
| Steuerelement: | Textfeld Format:                       |
| Defaultwert:   |                                        |
| Seite:         | Seite 0                                |
|                | OK Abbrechen                           |

- Auswahl der Eigenschaft (z. B. Label)
- Bezeichnung: ist im Assistenten f
  ür jeden Benutzer sichtbar, daher empfehlen wir Ihnen, diese entsprechend zu 
  ändern (z. B. Label in Projektname oder Projektbezeichnung umbenennen)
- Beschreibung: für den internen Gebrauch
- Hilfetext: dient der Benutzerunterstützung und ist im Assistenten sichtbar.
- Steuerelement: hier kann zwischen Textfeld, Drop&Down ... gewählt werden.
- Seite: auf welcher Seite des Assistenten soll diese Eigenschaft angezeigt werden.
- Format: Angabe eines Anzeigeformats
  - Das Format kann z. B. nur aus dem einzufügenden Wert {0} oder
  - einer Kombination von statischem Text dem Wert sowie
    - Formatierungsanweisungen (durch Doppelpunkt vom einzufügenden Wert 0 getrennt anzugeben = {0:Formatanweisung}) sein.

#### **Format Beispiele**

Siehe auch Punkt 8.5 Formatdefinitionen

#### 1. Beispiel:

#### Format: Geburtsdatum: {0:dddd dd.MM.yyyy}

- Wenn beim Kontakt ein Geburtsdatum definiert ist, wird in Word an der Stelle der Variable folgendes ausgegeben: **Geburtsdatum: Dienstag 02.02.2018**
- Wenn beim Kontakt kein Geburtsdatum definiert ist, wird in Word an der Stelle der Variable kein Text ausgeben (frei gelassen ohne Text "Geburtsdatum:").

#### 2. Beispiel:

Format für den akademischen Titel: **{0} + Leerzeichen** 

- Wenn ein Titel vorhanden wird der wie folgt ausgegeben: Dr. Max Mustermann (also Dr. + Leerzeichen)
- Wenn kein Titel vorhanden wie folgt: **Max Mustermann** (ohne führendes Leerzeichen)

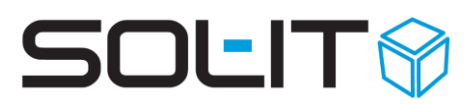

### 3.2.1. Erklärung der Steuerelemente

Diese Einstellungen wirken sich innerhalb des Assistenten, der Sie durch die Erstellung des Dokuments anhand der Vorlage führt. Die Standard-Einstellung "Textfeld" ist in den meisten Fällen ausreichend.

| Steuerelement              | Erklärung                                              |
|----------------------------|--------------------------------------------------------|
| Textfeld                   | Text wird angezeigt                                    |
| Checkbox                   | kann mit selbst definierbaren Inhalten befüllt werden, |
|                            | z. B. wahr / falsch oder ja / nein                     |
| Einzel-Auswahl             | ein Eintrag kann ausgewählt werden                     |
| Einzel-Auswahl mit Eingabe | Textauswählen und Möglichkeit der (Combobox) oder      |
|                            | eigene Texteingabe                                     |
| Datumssteuerelement        | Datumsangabe                                           |
| Statisch                   | Felder, welche nicht veränderbar sind                  |

**Hinweis:** Nicht alle hier angeführten Steuerelemente werden derzeit unterstützt bzw. werden durch ein Default-Verhalten standardmäßig verwendet. Tiefergehende Implementierungen erfolgen nach Bedarf und je nach Anforderungen.

### 3.3. Zugeordnete Objekte

Mit Hierarchien sind folgende Objekte gemeint:

- Kategorien
- Zugeordnete Objekte (= Connections)
- ...

#### **Ein Beispiel:**

Wenn Sie eine im Projekt zugeordnete Adresse (Projektorganisation) anzeigen möchten, müssen Sie zuerst die Verbindung markieren und ein neues Objekt erstellen. Dies ist wichtig, weil die Adresse, die wir anzeigen möchten, ein unabhängiges Objekt ist. Sie ist keine Projekteigenschaft, sondern ist mit dem Projekt verbunden.

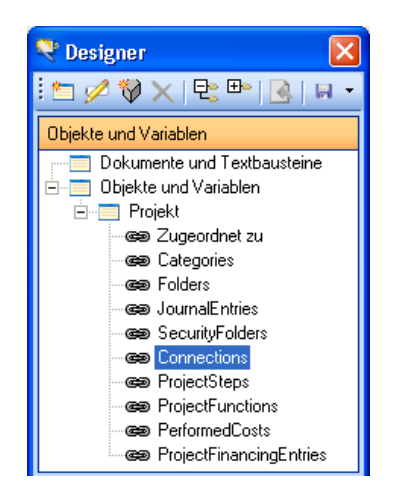

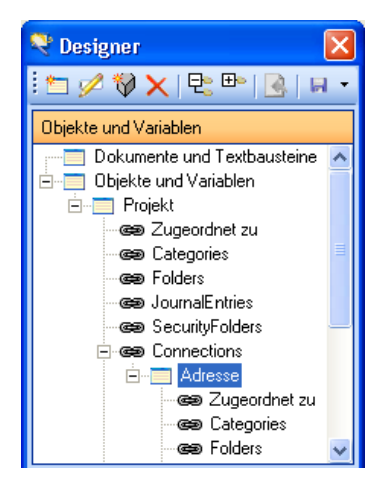

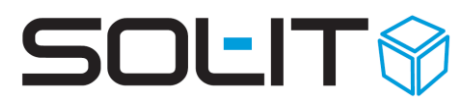

**Hinweis:** Immer wenn Sie das Verlinkungssymbol ("Eisenkette") verwenden, müssen Sie ein neues Objekt hinzufügen (siehe oben).

Somit erhält das zuerst erstellte Objekt "Projekt" einen neuen Unter-Eintrag, mit der Bezeichnung des neuen Objekts.

Möchten Sie jetzt wiederum die bestimmten Eigenschaften dieses Objekts (Adresse) anzeigen, müssen Sie das Objekt markieren und eine neue Variable erstellen (siehe oben).

### 3.4. Objektunabhängige Informationen einfügen

### 3.4.1. Aktueller Benutzer (Dokument-Ersteller)

Um objektunabhängige Informationen wie z. B. aktuelle Benutzer anzuzeigen, markieren Sie "Objekte und Variablen". Über das Symbol "eine neue Variable erstellen" fügen Sie eine neue Variable hinzu. Anschließend wird sich ein Fenster "Dokument-Variable bearbeiten" öffnen.

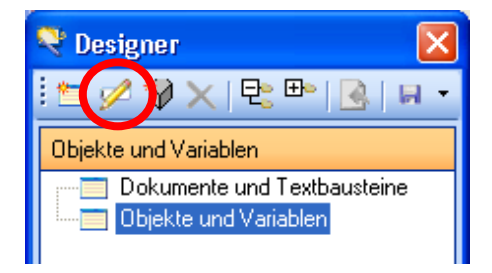

Defaultwert: hier können Sie zwischen den vordefinierten Eigenschaften (wie z. B. Nachname des aktuellen Benutzers) auswählen.

| Dokument-Var   | iablen bearbeiten 🛛 🔀              |
|----------------|------------------------------------|
| Eigenschaft:   |                                    |
| Bezeichnung:   | Benutzer-Nachname                  |
| Beschreibung:  |                                    |
|                |                                    |
|                |                                    |
| Hilfetext:     |                                    |
|                |                                    |
| Steuerelement: | Textfeld Format:                   |
| Defaultwert:   | [Nachname des aktuellen Benutzers] |
| Seite:         | Seite 0                            |
|                | OK Abbrechen                       |

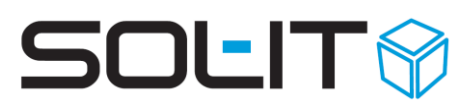

Im Designer wird ein weiterer Eintrag erstellt:

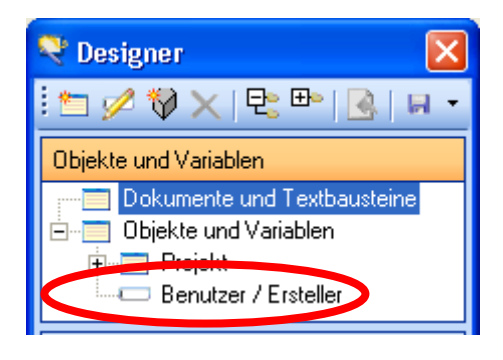

### 3.4.2. Seiten im Assistenten

Die Definition der einzelnen Seiten im Assistenten ermöglicht Ihnen eine bessere Gliederung der Informationen.

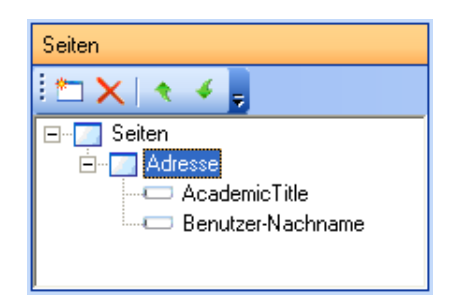

Durch einen Doppelklick auf die Seite können Sie den Seitennamen ändern. Die Inhalte können Sie per Drag & Drop in die gewünschte Reihenfolge bringen.

## 4. WordAddIn

Eine wichtige Voraussetzung für eine automatische Befüllung der Word-Dokumente ist, dass diese Datei im DOT- / DOTX-Format abgespeichert wird.

### 4.1. Platzhalter in der Word-Dokument-Vorlage definieren

Die einzelnen Objekteigenschaften werden über das Symbol 4 "ein Feld in die Dokumentvorlage einfügen" in die Vorlage übertragen. Zuvor sollen Sie jedoch eine Objekteigenschaft (Variable) markieren.

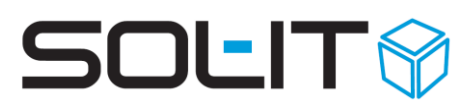

| IT-words.<br>1<br>1 |                                  | Solutions-&-IT | Designer       Dijekte und Variablen       Objekte und Variablen       Ges Folders       Ges Connections       Ges Connections       Fax       Ges Catego |
|---------------------|----------------------------------|----------------|----------------------------------------------------------------------------------------------------|
| An:¤                | [Titel]·[Vorname]·[Nachname],·[f | Firmenname]¤   | - cea Foide<br>- cea Journ<br>- cea Secu                                                                                                    |
| Fax:¤               | [Fax]¤                           |                |                                                                                                    |
| Von:¤               | [Absender-Vorname]·[Absender-    | ·Nachname]¤    |                                                                                                    |
| Datum:¤             | ٥                                |                |                                                                                                    |
| Seiten:¤            | inkl. Deckblatt¤                 | ٥              | Eren Seiten<br>€ Empfänger                                                                                                    |
| Betreff:¤           | [Projektname]¤                   | -              |                                                                                                    |

Hinweis: Formatierungen sind in der Vorlage jederzeit möglich.

### 4.2. Platzhalter entfernen

Einen Platzhalter in einer Word-Dokument-Vorlage löschen Sie so, in dem Sie den Eintrag in der eckigen Klammer löschen.

| An:¤  | [Titel]·[Vorname]·[Nachname],·[Firmenname]¤ |
|-------|---------------------------------------------|
| Fax:¤ | [Fax]¤                                      |
| Von:¤ | [Absender-Vorname]·[Absender-Nachname]¤     |

**Hinweis**: Jene Dokumentvariablen, die nicht ordentlich rausgelöscht wurden, können mit der Tastenkombination Alt-F9 sichtbar gemacht und dann rausgelöscht werden.

### 4.3. Nächste Schritte

Schließen Sie zuerst den Designer. Klicken Sie jetzt auf Speichem und Schließen, um die Dokument-Vorlage zu speichern und zu schließen. Sichern Sie die durchgeführten

Änderungen über das Symbol<sup>13</sup>. Dadurch wird auch die Reservierung des Dokuments aufgehoben.

| 🏘 Vorlage: Fa   | ax SOL-IT     |                               |                                                        |       |
|-----------------|---------------|-------------------------------|--------------------------------------------------------|-------|
| 🗄 🛃 Speichern u | ind Schließen | 🕞 😼 😼 🕹                       | ☆ 🔗   🎾 🎟 🗷 📀   🖹 🎗 🗋 🔚 생 🔗   🐧 🕄 🗿 비장   31   45 🔗   4 | 🤉 🕅 📮 |
| Zugeordnete Ob  | jekte         | Allgemein                     |                                                        |       |
| Berechtigungs   | sordner 🛠     |                               | Fax SOL-IT                                             |       |
| 🚺 💋 Auswählen   |               | Bezeichnung:<br>Beschreibung: |                                                        |       |
| Vorlagenverwalt | ung           | beschreibung.                 |                                                        |       |

Damit andere Benutzer diese Vorlage verwenden können, müssen Sie im nächsten Schritt die Revisionsnummer der Vorlage erhöhen

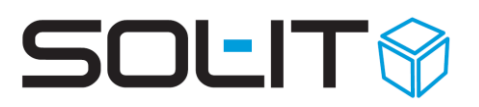

| 1 | ኛ Vorlage: Fax SOL-IT     |                               |                                                          |   |
|---|---------------------------|-------------------------------|----------------------------------------------------------|---|
|   | 🛃 Speichern und Schließen | 🔲 😼 😼 😫                       | 🦻   😏 🎟 🕉 📀   📽 🎗 🔃 🥰 🏓   35, 65, 65 🚯 ) 🗄 ( 🗛 🖉   🗁 🔌 - | 4 |
|   | Zugeordnete Objekte       | Allgemein                     |                                                          |   |
|   | Berechtigungsordner 🔷 🎗   | Densistanum                   | Fax SOL-IT                                               |   |
|   | 🧭 Auswählen               | Bezeichnung:<br>Beschreibung: |                                                          |   |
|   | Vorlagenverwaltung        | beschlichbung.                |                                                          |   |

Fügen Sie anschließend diese Vorlage dem Vorlagenbaum hinzu

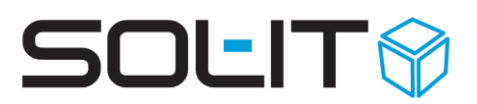

### 5. Automatisch aktualisierbare DocProperty Felder

Zusätzlich zu den über das WordAddIn eingefügten Variablen (welche nicht automatisch aktualisierbar sind) könne auch sogenannte "DocProperty" Felder als Schnellbausteine in ein Dokument eingefügt werden. Diese Felder sind fix vordefiniert und können auch direkt im Word-Dokument aktualisiert werden.

| Feldeigenschaft                   | Beschreibung                                                                                                    |
|-----------------------------------|----------------------------------------------------------------------------------------------------|
| Cubes_Document_Code               | Kürzel des Dokuments                                                                                                    |
| Cubes_Document_DateCreated        | Erstelldatum des Dokuments                                                                                                    |
| Cubes_Document_Label              | Bezeichnung des Dokuments                                                                                                    |
| Cubes_Document_NextRevisionNumber | Nächsthöhere Revisionsnummer, welche nach<br>dem Speichern und Erhöhen der<br>Revisionsnummer vergeben würde. Z. B.<br>derzeit Revision 2.1 → zeigt 3.0 an, da dies<br>die nächste Revisionsnummer sein wird. |
| Cubes_Document_NextVersionNumber  | Nächst höhere Versionsnummer, welche nach dem "Änderungen sichern" für das Dokument vergeben wird.                                                                                                    |
| Cubes_Document_RevisionNumber     | Aktuelle Revisionsnummer des Dokuments                                                                                                    |
| Cubes_Document_VersionNumber      | Aktuelle Versionsnummer des Dokuments                                                                                                    |
| Cubes_Employee_Label              | Bezeichnung des Benutzers, welcher das<br>Dokument gerade zum Bearbeiten reserviert<br>hat.                                                                                                    |

Folgende DocProperty Felder stehen zur Verfügung:

Die DocProperty Felder werden in eine Word-Vorlage (oder auch ein Word-Dokument) mittels Menü **Einfügen / Schnellbausteine / Feld / Feldname "DocProperty"** ausgewählt und mit OK an der gewünschten Position eingefügt.

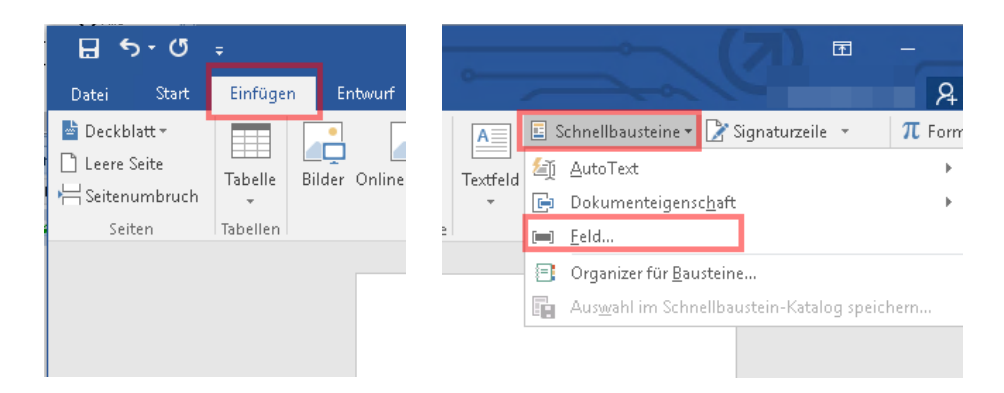

| Feld                                                                                                    |                                                                                                    | ? ×                                                                 |
|----------------------------------------------------------------------------------------------------|----------------------------------------------------------------------------------------------------|---------------------------------------------------------------------|
| Feld auswählen<br><u>Kategorien:</u><br>(Alle)<br>Feldna <u>m</u> en:<br>Bibliography<br>BidiOutline<br>Citation<br>Comments<br>Compare<br>CreateDate<br>Database<br>Date<br>DocProperty<br>Docvariable<br>Eq<br>FileName<br>FileSize<br>Fill-in<br>GoToButton | Feldeigenschaften<br>Eigenschaft:<br>CreateTime<br>Cubes_Document_Code<br>Cubes_Document_DateCreated<br>Cubes_Document_NextRevisionNumber<br>Cubes_Document_NextVersionNumber<br>Cubes_Document_VersionNumber<br>Cubes_Document_VersionNumber<br>Cubes_Employee_Label<br>Hyperlinkbase<br>Keywords<br>LastPrinted<br>LastSavedBy<br>LastSavedTime<br>Lines | Feldoptionen<br>Keine Feldoptionen für dieses Feld vorhanden        |
| GreetingLine<br>Hyperlink<br>If<br>Beschreibung:<br>Fügt den Wert der unter Optionen av                                                                                                    | usgewählten Dokumenteigenschaft ein.                                                                                                    | Formatierung bei Aktualisierung <u>b</u> eibehalten<br>OK Abbrechen |

Im Word-Dokument können die DocProperty Variablen durch das Drücken der Tastenkombination ALT+F9 Taste (Feldfunktionen ein-/ausblenden) sichtbar gemacht werden.

Beispiel für das Einfügen von DocProperty Variablen mit automatischer Aktualisierung: Bezeichnung: Bezeichnung:

{ DOCPROPERTY Cubes\_Document\_Label \\* MERGEFORMAT }

#### Kürzel:

{ DOCPROPERTY Cubes\_Document\_Code \\* MERGEFORMAT }

.. .

Eine Aktualisierung der Felder muss in Word evtl. manuell durchgeführt werden. Dies erfolgt mittels STRG+A und F9 oder STRG+A (um alles zu markieren) und **rechte Maus / Felder aktualisieren**.

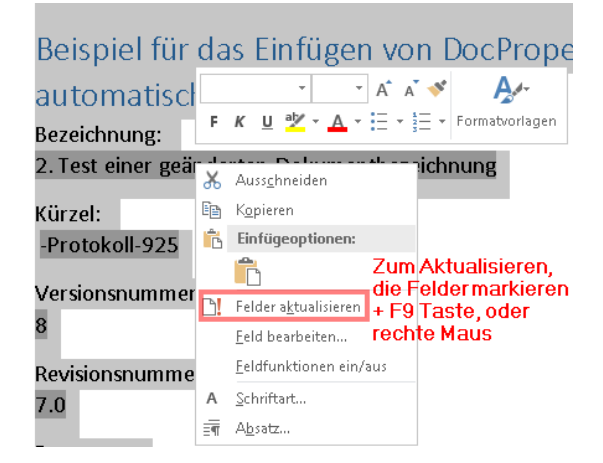

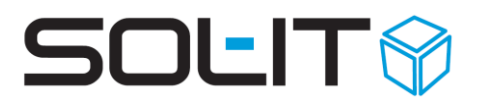

### 5.1. Formatanweisung für Cubes\_Document\_DateCreated

Für die Formatierung des Datums ist zusätzlich \@ "dd.MM.yyyy" als Formatanweisung anzugeben.

Dazu im Menü **Einfügen / Schnellbausteine / Feld / Feldname "DocProperty"** das DocProperty "Cubes\_Document\_DateCreated" auswählen. Danach auf den Button "Feldfunktionen" klicken und die Formatanweisung " \@ "dd.MM.yyyy" (mit Anführungszeichen) hinzufügen.

| Feld                                                                                                    |                                        |                                                  | ?         | $\times$ |
|----------------------------------------------------------------------------------------------------|----------------------------------------|--------------------------------------------------|-----------|----------|
| Feld auswählen                                                                                                    | Erweiterte Feldeigenschaften           |                                                  |           |          |
| <u>K</u> ategorien:                                                                                                    | F <u>e</u> ldfunktionen:               |                                                  |           |          |
| (Alle)                                                                                                    | DOCPROPERTY Cubes_Document_DateCreated | \@ "dd.MM.yyyy"                                  |           |          |
| Feldnamen:                                                                                                    | DOCPROPERTY "Name"                     |                                                  |           |          |
| AutoTextList<br>BarCode<br>Bibliography<br>BidiOutline<br>Citation<br>Comments<br>Compare<br>CreateDate<br>DateDate<br>DateDate<br>Date<br>Date<br>Dat |                                        | Hinzufügen von Formatanweisur<br>\@ "dd.MM.yyyy" | ng:       |          |
| GreetingLine                                                                                                    |                                        | 🗹 Formatierung bei Aktualisierung <u>b</u> ei    | ibehalter | 1        |
| Beschreibung:<br>Fügt den Wert der unter Optionen a                                                                                                    | usgewählten Dokumenteigenschaft ein.   |                                                  |           |          |
| Feldfunktionen <u>a</u> usblenden Optic                                                                                                    | nen                                    | ОК                                               | Abbre     | chen     |

Die Formatanweisung kann auch nachträglich im Dokument ergänzt werden (Anzeige der Feld-Variablen in MS-Word mit Alt + F9).

| Dateiname: { FILENAME \* MERGEF                  | ORMAT }                 |                         |
|--------------------------------------------------|-------------------------|-------------------------|
| DateCreated: { DOCPROPERTY Cube<br>MERGEFORMAT } | es_Document_DateCreated | \@ "dd.MM.уууу" \*<br>Т |
| RevisionNumber: { DOCPROPERTY (                  | Cubes_Document_Revision | Number \* MERGEFORMAT } |
| Versionindender. (DOCPROPERTY C                  | ubes_bocument_versionin | uniber ( WERGEFORWAT )  |

## 6. ExcelAddIn

Für die automatische Befüllung von Excel-Dokumenten ist das \*.xls oder \*.xlsx Format erforderlich. Aber **nicht** das Excel Vorlageformat \*.xlt oder \*.xltx.

Wurde das ExcelAddIn auf Ihrem Rechner installiert, ist im MS Excel unter Register "Add-Ins" ein neuer Button "Designer" sichtbar.

| 日        | ۍ .<br>۱   | ·~ = .           |                         |               |                |         |                  | <u></u>           |             |
|----------|------------|------------------|-------------------------|---------------|----------------|---------|------------------|-------------------|-------------|
| Datei    | Start      | Einfüger   Seite | nlay Formeln            | Daten Überprü | Ansicht Add-In | s Hilfe | AUSLA            | 🛛 🖓 Sie wünst 🖇   | 🔒 Freigeben |
|          |            |                  | 🕜 Designer              |               |                |         |                  |                   |             |
| Benutzer | definierte | Symbolleisten    | Cubes                   |               |                |         |                  |                   | ^           |
| A1       | -          | : ×              | √ <i>f</i> <sub>x</sub> |               |                |         |                  |                   | ~           |
|          | А          | В                | С                       | D             | E              |         | Cubes Vorlage    | n Designer        | - ×         |
| 2        |            |                  |                         |               |                |         | 1 📩 💋 🕅 🗙 🖡      | 2 🗠 🕑 🕞           | ·           |
| 3        |            |                  |                         |               |                |         | Dokumente und Te | xtbausteine<br>en |             |
| 5        |            |                  |                         |               |                | - 11    |                  |                   |             |
| р<br>7   |            |                  |                         |               |                |         | 📇 🗙 🔦 🍝          |                   |             |
| 8        |            |                  |                         |               |                | _       |                  |                   |             |
| 4        | •          | Tabelle1         | +                       | : 4           |                |         | Seite U          |                   |             |

Mit einem Klick auf diesen Button öffnet sich der Vorlagen-Designer:

| 💐 Designer 🛛 🔀                                       |
|------------------------------------------------------|
| i 🖆 💋 🕅 🗙   🔁 ษ   🧕   🖩 🔹                            |
| Objekte und Variablen                                |
| Dokumente und Textbausteine<br>Objekte und Variablen |
| Seiten                                               |
| 🗄 🗙   🔹 🆌 🖕                                          |
| E Seiten                                             |

• Dokumente und Textbausteine

 $\rightarrow$  eine Beschreibung folgt in einer der nächsten Versionen.

Objekte und Variablen

Erstellen von Objekten und Variablen mit einer hierarchischen Darstellung.

• Seiten

Anzeige und Einteilung der einzelnen Felder in den verschiedenen Seiten des Assistenten.

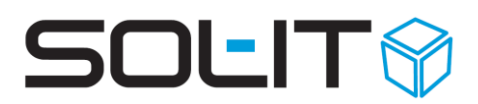

### 6.1. Platzhalter in der Excel-Dokument-Vorlage definieren

Um nun auch die entsprechenden Zellen im Excel für die automatische Befüllung festzulegen ist das Symbol  $\$  "ein Feld in die Dokumentvorlage einfügen" auszuwählen. Zuvor muss jedoch eine Objekteigenschaft (Variable) markiert sein.

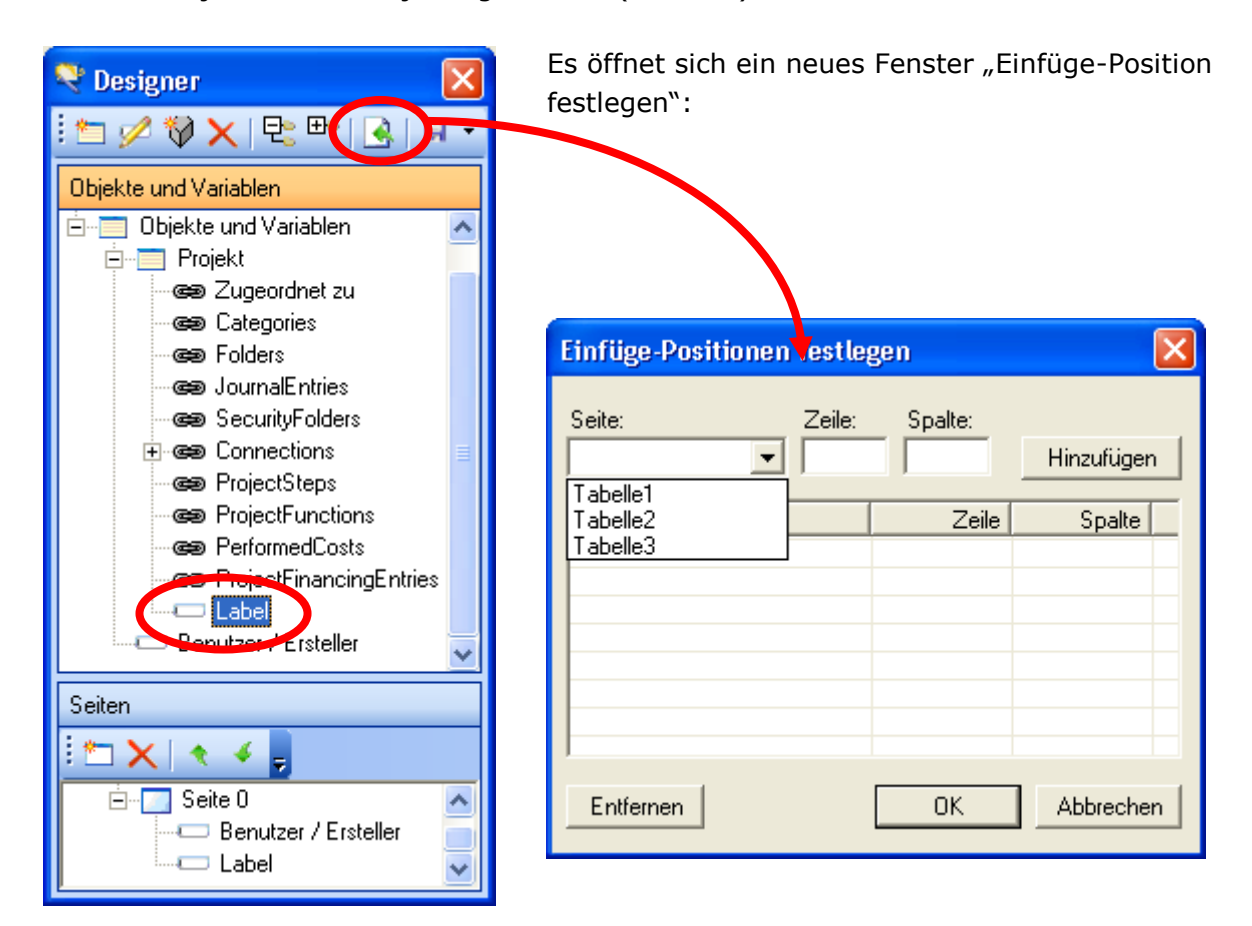

In diesem Fenster muss die genaue Zelle angegeben werden:

- Definition des Arbeitsblattes
- Definition der Zeile
- Definition der Spalte (auch als Ziffer)

**Wichtig:** Nicht vergessen den Eintrag hinzuzufügen!

| Seite:     | Zeile: | Spalte: | Hinzufügen |
|------------|--------|---------|------------|
| Seite      |        | Zeile   | Spalte     |
| I abelle I |        |         |            |
| Entfernen  |        | OK      | Abbrechen  |

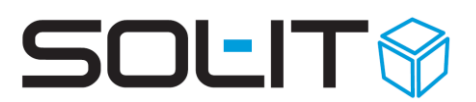

Im Excel-Arbeitsblatt wird dann der Projekttyp mit einem Punkt von der Objekteigenschaft eingefügt: (Project.Label)

| Microsoft Excel - xls-Arl | eitsmappe_92a                   | 47b12-144c-                   | 4ab4-bc76-f4             | 4519e42a999 | ).xls      |                |          |
|---------------------------|---------------------------------|-------------------------------|--------------------------|-------------|------------|----------------|----------|
| Datei Bearbeiten Ansicht  | <u>E</u> infügen Forma <u>t</u> | E <u>x</u> tras Date <u>n</u> | <u>F</u> enster <u>?</u> |             |            |                | _ 8 ×    |
| Arial - 10 -              | • F K U                         | <b>≣</b> ≡ ≡ <b>⊡</b>         | <b>9 %</b> 000           | ;‰ ;% ∰ t   | 💷 - 🖄      | • <u>A</u> • . | Designer |
| D 🚅 🖬 🔒 🖨 🔍 🖤             | 🐰 🖻 🛍 🚿                         | ю - о -                       | 🍓 Σ 🖍                    | ŽĮ ŽĮ 🛍 4   | 🔥 100% 🔹 ( | 2) -           |          |
| A1 < =                    | Project.Label                   |                               |                          |             |            |                |          |
| A B                       | С                               | D                             | E                        | F           | G          | Н              |          |
| Project.Label             |                                 |                               |                          |             |            |                |          |
| 2                         |                                 |                               |                          |             |            |                |          |
| 3                         |                                 |                               |                          |             |            |                |          |
| 4                         |                                 |                               |                          |             |            |                |          |
| 6                         |                                 |                               |                          |             |            |                |          |
| 7                         |                                 |                               |                          |             |            |                |          |
| 8                         |                                 |                               |                          |             |            |                |          |
| 9                         |                                 |                               |                          |             |            |                |          |
| 10                        |                                 |                               |                          |             |            |                |          |
| 11                        |                                 |                               |                          |             |            |                |          |
| 12                        | 1-2 (T-b-ll-2 (                 |                               |                          |             |            |                | <b>–</b> |
|                           | iez ( Tabelle3 /                |                               |                          | •           |            |                |          |
| Bereit                    |                                 |                               |                          |             |            |                |          |

**Hinweis:** Wird eine Objekteigenschaft öfters verwendet wird in dem vorab beschriebenen Fenster jeweils die Position angezeigt.

**Tipp**: In Excel-Vorlagen können Sie in Kopf- und Fußzeilen die Platzhalter für Werte aus den SOL-IT Cubes definieren. Dabei wird in eckigen Klammern die Bezeichnung einer Dokumentvariable eintragen, die zuvor für diese Vorlage im Vorlagendesigner in gewohnter Weise definiert wurde. Beim Erstellen eines Dokuments werden alle Teile der Kopf- und Fußzeilen untersucht und diese Platzhalter durch die bei der Dokumentvariablen definierte Eigenschaft ersetzt.

### 6.2. Platzhalter entfernen

Sollen bereits eingefügte Platzhalter entfernt werden, müssen diese auch aus dem Menü "Einfüge-Position festlegen" gelöscht werden.

| Einfüge-Positio | nen festleg | gen     |            |
|-----------------|-------------|---------|------------|
| Seite:          | Zeile:      | Spalte: | Hinzufügen |
| Seite           |             | Zeile   | Spalte     |
| Tabelle1        |             | 1       | 1          |
| Entfernen       | )           | OK      | Abbrechen  |

### 6.3. nächste Schritte

- Designer schließen
- Dokument-Vorlage speichern und schließen
- Reservierung bzw. Änderungen der Vorlage sichern 🍱

| ኛ Vorlage: xls-Arbeitsma  | ppe.xls       |                                                          | × |
|---------------------------|---------------|----------------------------------------------------------|---|
| 🔣 Speichern und Schließen | 🔲 🛃 🥪 🎉 🎙     | >   🎾 🔳 2) 📀   🗃 🎗 🝳 🔚 🕉 📄   📢 🚉 🦛 🖄   81   44 🖉   🗁 🕅 🧰 | ÷ |
| Zugeordnete Objekte       | Allgemein     |                                                          |   |
| Berechtigungsordner <     | Bezeichnung:  | xls-Arbeitsmappe.xls                                     | ] |
|                           | Beschreibung: | Zwischenlösung (bis das xlt wieder funktioniert)         |   |

• Revisionsnummer der Vorlage erhöhen 🌃

| 💜 Vorlage: xls-Arbeitsma         | ppe.xls                       |                                                                          |   |
|----------------------------------|-------------------------------|--------------------------------------------------------------------------|---|
| : 🛃 Speichern und Schließen      | 🔲 😼 😼 🐓 9                     | >   🎾 🏛 🖉 📀   🞬 🎖 🗋 🔚 🏈 🍃   3% 3% 3% 3( 3% 1) 🖓 📣 🖉   🗁 🕅 👘              | Ŧ |
| Zugeordnete Objekte              | Allgemein                     |                                                                          |   |
| Berechtigungsordner<br>Auswählen | Bezeichnung:<br>Beschreibung: | xls-Arbeitsmappe.xls<br>Zwischenlösung (bis das xlt wieder funktioniert) | - |

• Die Vorlage dem Vorlagenbaum hinzufügen. 🔎

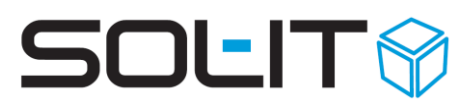

### 7. Verwendung des Assistenten

Egal ob nun ein Dokument mit einer Excel- oder einer Word-Vorlage erstellt wird, der Dokument-Assistent zeigt die gleichen Eigenschaften an, die in der Vorlage hinterlegt sind.

Wird ein neues Dokument (z. B. in einem Projekt) mit Hilfe der Vorlage (z. B. per Drag & Drop) erstellt, dann öffnet sich automatisch der Dokument-Assistent. Er leitet den Benutzer durch die einzelnen Schritte beim Erstellen der Vorlage.

Direkt nach dem Erstellen öffnet sich das Fenster für die Benennung des neuen Dokuments. Passen Sie am besten sofort die Bezeichnung des neu zu erstellenden Dokumentes an und geben Sie bei Bedarf auch eine Beschreibung im Beschreibungsfeld ein (im Beispiel wird das neue Dokument Projekt "BV-Rauensteinstraße…" erstellt und damit automatisch im "Gehört zu" aufgelistet und zugeordnet)

| 🝳 Dokument-Assiste | ent Ξ Σ                                                                                                    | z |
|--------------------|----------------------------------------------------------------------------------------------------|---|
| Dokumen<br>Doku    | t-Eigenschaften<br>ment-Eigenschaften definieren                                                                          |   |
| Allgemein          |                                                                                                    |   |
| Bezeichnung:       | Brief mit Briefkopf und Befüllung der Firma docx                                                                          |   |
| Beschreibung:      |                                                                                                    |   |
|                    |                                                                                                    |   |
| Code:              | 1128-Test-SchV-790                                                                                                    |   |
| Eingegangen am:    | □ 21.10.2022       ■ ▼       Schreiben vom:       □ 21.10.2022       ■ ▼       Versendet am:       □ 21.10.2022       ■ ▼ |   |
| Kategorien:        | · · · · · · · · · · · · · · · · · · ·                                                                                     |   |
| Gehört zu          | 🞽 🔄 BV- Rauensteinstrasse - Lindwurm Klagenfürt [14065]                                                                   |   |
| Reserviert für:    | Mitarbeiter Revisionsnummer: Version: 0                                                                                   |   |
| Vorlage:           | Brief mit Briefkopf und Befüllung_Firma.dotx -Vorlage Version: 5.0                                                        |   |
| Abbrechen          | < Zurück Weiter > Fertigstellen                                                                                           |   |

Mit "Weiter >" fortsetzen

Der Dokument-Assistent zeigt anschließend eine Hierarchie mit Auswahlmöglichkeiten der im Dokument hinterlegten Befüllungsvariablen.

Stellt die "Hierarchie" des Objekts dar.

| 💐 Dokument-A. sistent                                                                  |               |                                                               |             | × |
|----------------------------------------------------------------------------------------|---------------|---------------------------------------------------------------|-------------|---|
| Projekt                                                                                | te Objekt aus |                                                               |             |   |
| Start                                                                                  | Projekt       | leer lassen<br>Entwicklung Produktpalette für den Bauernmarkt |             |   |
| BankInfos<br>Bank-Information<br>Connections<br>Vertretungsbefugte/r<br>Gatte<br>Gatte | Telefon       |                                                               |             |   |
| Rartner des Vorhabens                                                                  | Fax           |                                                               |             | ~ |
| Abbrechen                                                                              |               | < Zurück Weiter > Fe                                          | rtigsteller |   |

Felder bzw. Eigenschaften (Variable) die zur Auswahl stehen.

### Erklärung:

- Wird das Dokument in einem Projekt geöffnet, und in diesem Projekt sind z. B. bestehende Verbindungen zu Adressen werden diese im Assistenten bereits vorgeschlagen.
- Die Auswahl der gewünschten Person erfolgt über Markieren und "Weiter" oder einen Doppelklick auf die entsprechende Adresse.
- Ist die Auswahl getroffen, werden die zur Verfügung stehenden Datenfelder des Objekts (z. B. Kontaktinformationen der Adresse) angezeigt.
- Über die Auswahl der Kontaktinformation und Doppelklick oder Weiter, geht der Assistent zu den nächsten Informationen.

| 💐 Dokument-Assistent                                                                                                    |                    |                                                                                                    |              |
|----------------------------------------------------------------------------------------------------|--------------------|----------------------------------------------------------------------------------------------------|--------------|
| Telefon                                                                                                    | te Objekt aus      |                                                                                                    |              |
| Start     Projekt     ContactInfos     Telefon     Fax     BankInfos     Bank-Information     Connections     Vertretungsbefugte/r     Gatte | Projekt<br>Telefon | leer lassen<br>Entwicklung Produktpalette für den Bauernmarkt<br>leer lassen<br>Mobiltelefon +43 (664) 112 44 18<br>Telefon +43 (3334) 31 31-940 |              |
| Partner des Vorhabens                                                                                                    | Fax                |                                                                                                    |              |
| Abbrechen                                                                                                    |                    | < Zurück Weiter >                                                                                                    | ertigstellen |

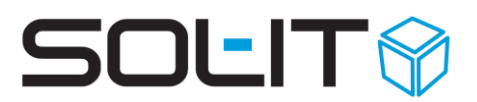

Mit Release 2024.02 wurde die Möglichkeit geschaffen, die Werte aus der Vorschlagliste einfach durch Suchbegriffe zu filtern.

Tragen Sie dafür den Begriff in der Filter-Zeile ein. Der Suchbegriff wird markiert und es werden nur mehr jene Einträge angezeigt, die dem Begriff entsprechen.

| Q Dokument-Assistent            |                  |                                                                                             | - • ×         |
|---------------------------------|------------------|---------------------------------------------------------------------------------------------|---------------|
| Firma                           | schte Objekt aus |                                                                                             |               |
| Start                           |                  |                                                                                             |               |
| Connections                     | Projekt          |                                                                                             | P Q           |
| Firma<br>Connections<br>Kontakt |                  | leer lassen<br>BV SmartCity Wien-Favoriten [20107]<br>Testprojekt_für_interne_Tests [Test1] |               |
| Connections                     |                  |                                                                                             |               |
| Kontakt                         | Firma            | Tech                                                                                        | 0             |
|                                 |                  | Technisches Büro für Projektentwicklung                                                     |               |
|                                 |                  |                                                                                             |               |
|                                 | Kontakt          | Suchtext eingeben                                                                           | 9             |
|                                 |                  |                                                                                             |               |
|                                 |                  |                                                                                             |               |
| Abbrechen                       |                  | < Zurüdz Weiter >                                                                           | Fertigstellen |

Dies ist besonders dann hilfreich, wenn bei einer Firma sehr viele Ansprechpersonen zur Auswahl stehen, da auf diese Weise die Auswahl leichter getroffen werden kann.

Sind alle zur Auswahl stehenden Felder definiert worden, wird im Assistenten eine Übersicht dargestellt.

| 💐 Dokument-Einstellung          | en 🗖 🗖 🗖                                                                                        |
|---------------------------------|-------------------------------------------------------------------------------------------------|
| Antragskopf<br>i                |                                                                                                 |
| Vertreter Projektträger         | ▲                                                                                               |
| Maßnahmencode                   | M 125                                                                                           |
| Maßnahmencode-Info              | Verbesserung und Ausbau der Infrastruktur zur Entwicklung u. Anpassung der Land- und Forstwirts |
| Einreichstelle                  |                                                                                                 |
| Straße                          | E                                                                                               |
| PLZ                             |                                                                                                 |
| Ort                             | Graz                                                                                            |
| Vorsteuerabzugsberechtigt       | falsch                                                                                          |
| Geb.Datum Antragsteller         |                                                                                                 |
| Geb.Datum Gatte                 |                                                                                                 |
| Bitte geben Sie den Wert für De | scription an.                                                                                   |
| Abbrechen                       | < Zurück Weiter > Fertigstellen                                                                 |

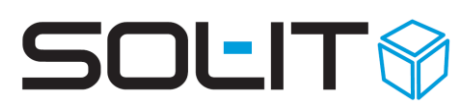

#### **Hinweis:**

Wurden im Vorlagen-Designer mehrere Seiten definiert, so ist im Assistenten öfters auf Weiter zu klicken.

| 💐 Dokument-Einstellu           | ngen                                                                                               |          |
|--------------------------------|----------------------------------------------------------------------------------------------------|----------|
| LEADER Seite                   | 1                                                                                                  |          |
| (i)                            |                                                                                                    |          |
|                                |                                                                                                    |          |
| Projektstart                   | 18.12.2007                                                                                         | ~        |
| Projektende                    |                                                                                                    |          |
| Projektkurzbeschreibung        | Projektbeschreibung dies ist ein Text für die Befüllung des Antrages Angaben zum Projekt ganz kurz |          |
| Eigenmittel bar                | €;                                                                                                 |          |
| Projektgesamtkosten            | €!                                                                                                 |          |
| Kredite                        | 61                                                                                                 |          |
| unbare Eigenleistungen         | £.                                                                                                 |          |
| beantragte Förderungen         | £,                                                                                                 |          |
| sonst. öffentliche Mittel      | £.                                                                                                 |          |
| Gesamtschuldenstand            | £1                                                                                                 |          |
| dauan gafardarta Kradita       | P n nn                                                                                             | <b>×</b> |
| Bitte geben Sie den Wert für S | StartDate an.                                                                                      |          |
| Abbrechen                      | < Zurück Weiter > Fertigst                                                                         | ellen    |

Mit einem Klick auf Fertigstellen, wird das Dokument mit den ausgewählten Informationen automatisch befüllt.

| Reference State State St |              | ×        |
|----------------------------------------------------------------------------------------------------|--------------|----------|
| Indikatoren                                                                                                    |              |          |
| <b>i</b> )                                                                                                    |              |          |
| े प्रति संदेशको सिंह के प्रति संदेशको के सिंह के प्रति संदेशको के सिंह के प्रति संदेशकों के सिंह के प्रति संदेश<br>सिंह के सिंह के सिंह के सिंह के सिंह के सिंह के सिंह के सिंह के सिंह के सिंह के सिंह के सिंह के सिंह के सिंह के                                                                                                    |              |          |
| Sonstige regionalwirtschaftliche Bedeutung des Vorhabens                                                                                                    | sonstige     | ~        |
| Gleichstellung                                                                                                    |              |          |
| Umweltorientierung                                                                                                    |              |          |
| neue Produkte bzw. Dienstleistungen                                                                                                    | wahr         |          |
| neue Kombination der Ressourcen zur Erschließung der regionalen Potenziale                                                                                                    | falsch       |          |
| neue Querverbindungen zwischen Wirtschaftsbereichen                                                                                                    | wahr         |          |
| neuartige Formen der Organisation und Beteiligung der Bevölkerung an der Entscheidungsfindung und Projektentwicklung                                                                                                    | falsch       |          |
| Verbesserung der Beschäftigungssituation / Schaffung von Arbeitsplätzen                                                                                                    | falsch       |          |
| Erhöhung der Erwerbsquote von Firmen                                                                                                    | wahr         |          |
| Schaffung eines neuen Angebotes bzw. Ergänzung bestehender Angebote                                                                                                    | falsch       |          |
|                                                                                                    |              | <b>M</b> |
| bitte geben Sie den wert für 1. Teilinnemer des Vornabens: Gesamtanzani an.                                                                                                    |              |          |
| Abbrechen CZurück Weiter >                                                                                                    | Fertigstelle | 'n       |

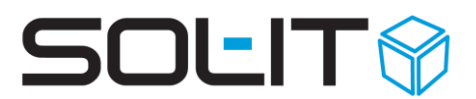

### 7.1. Dokument Zuordnung zu ausgewählten Objekten

Während des Durchlaufs des Assistenten werden unter Umständen mehrere Objekte (Projekte, Adressen, usw.) ausgewählt. Auf der letzten Seite des Assistenten kann angegeben werden, ob das entstehende Dokument automatisch allen diesen Objekten zugeordnet werden soll.

| 🝳 Dokument-Einstellungen                                                                  | _  | ▣       | 23  |
|-------------------------------------------------------------------------------------------|----|---------|-----|
| Empfänger                                                                                 |    |         |     |
| Projektname                                                                               |    |         |     |
| Firmenname                                                                                |    |         |     |
| Straße                                                                                    |    |         |     |
| PLZ                                                                                       |    |         |     |
| Ort                                                                                       |    |         |     |
| Land                                                                                      |    |         |     |
| Titel                                                                                     |    |         |     |
| Vorname                                                                                   |    |         |     |
| Brief-Anrede Sour goon to ring ring ring ring ring ring ring ring                         |    |         | -   |
| Bitte geben Sie den Wert für Label an.<br>Das Dokument den ausgewählten Objekten zuordnen |    |         |     |
| Abbrechen < Zurück Weiter >                                                               | Fe | rtigste | len |

### 8. Tipps & Tricks

### 8.1. Kontakt-Informationen als Tabelle

Die Kontakt-Informationen einer Adresse können über folgende Einstellungen im Designer optimal angezeigt werden. Dabei ist eine Auswahl zwischen allen eingetragenen Kontakt-Informationen oder nur einer bestimmten Auswahl möglich.

| Desi   | igner         | en<br>es<br>Jers<br>s<br>egories<br>Jers<br>malEntries | Bei der Erstellung des neuen Objekts Kontakt-<br>Information ist das Feld "Tabelle"<br>auszuwählen. |
|--------|---------------|--------------------------------------------------------|----------------------------------------------------------------------------------------------------|
|        | Objekt bearbe | iten                                                   | X                                                                                                   |
|        | Objekttyp:    | Kontakt-Information                                    | ✓                                                                                                   |
|        | Bezeichnung:  | Kontakt-Information                                    |                                                                                                    |
| Seiten | Beschreibung: | Kontakt-Information                                    |                                                                                                    |
|        | Hilfstext:    | Wählen Sie das gew                                     | vürschte Objekt aus                                                                                 |
|        |               | 🔲 Minimale Benutze                                     | er-Interaktion                                                                                      |
|        |               | 🔽 Tabelle 🛛 Typ:                                       | Alle Objekte                                                                                        |
|        |               |                                                        | OK Abbrechen                                                                                        |

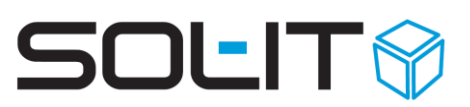

In der Dokument-Vorlage ist dann eine Tabelle zu erstellen:

| [Firmenbezeichnung][Titel<br>[Straße] | ] [Vorname] [Zuname]            | Resigner                                       |   |
|---------------------------------------|---------------------------------|------------------------------------------------|---|
| [PLZ] [Ort]                           |                                 | : 🖄 🖉 🕅 🗙   반 바 💽 😡                            | - |
| Kontakt-Informationen                 |                                 | Objekte und Variablen                          | ^ |
| [Label]                               | [Value]                         | Categories                                     |   |
| Bank-Informationen                    |                                 | JournalEntries                                 |   |
| Bank<br>BLZ                           | [Bank-Name]<br>[BLZ]            | en References                                  |   |
| Konto-Nummer<br>Währung               | [Konto-Nummer]<br>[Währung]     | ⊡ <b>⊡</b> Kontakt-Information<br>œ Categories |   |
| BIC<br>IBAN                           | [BIC]<br>[IBAN]                 | - Courcie Folders                              |   |
|                                       |                                 | ee References                                  |   |
| erstellt am: 28                       | .11.2007                        |                                                | _ |
| Bearbeiter.                           | okument-Erstellerj, Lemail-Adre | Seiten                                         |   |
|                                       |                                 |                                                |   |
|                                       |                                 | Vorname                                        |   |
|                                       |                                 | ∎ Zuname<br>∎ Straße                           | ~ |
| Datum und Unterschrift Ku             | inde                            |                                                |   |

Hinweis: Eine Zeile reicht für die Tabelle aus!

Im Designer hat dies dann folgende Auswirkungen:

| 🤻 Tabelleneinträge auswählen 📃 🗆 🔀                                                                   |
|----------------------------------------------------------------------------------------------------|
| Tabelleneinträge auswählen<br>Wählen Sie die Einträge aus, die in der Tabelle enthalten sein sollen. |
|                                                                                                    |
| ✓ +43 (0650) 234 453 345                                                                             |
| Investis.at     +43 (2345) 2346745                                                                   |
|                                                                                                    |
| Abbrechen < Zurück Weiter > Fertigstellen                                                            |

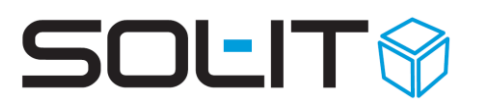

### 8.2. Kontaktinformationen mit Filterung auf bestimmten Typ

Um nur Kontakt-Informationen von einem bestimmten Typ (Telefon, E-Mail, Homepage, usw.) zu filtern. Dazu ist zuerst erforderlich die ID des entsprechenden Typs der Kontakt-Information zu ermitteln über Menü Administration / Aufzählungsverwaltung / Auswahl "crmCube: Kontakt-Informationen" / Auswahl Typ / kopieren der ID.

| 🖇 Aufzählungen bearbeiten 🛛 📼 🔀                          |                                                |            |       |    |  |  |  |  |
|----------------------------------------------------------|------------------------------------------------|------------|-------|----|--|--|--|--|
| 🙀 Exportieren 😭 Importieren 💂                            | 🙀 Exportieren 😭 Importieren 🖕                  |            |       |    |  |  |  |  |
| Aufzählung: crmCube: Kontakt-Informa                     | ionen                                          |            |       | •  |  |  |  |  |
| Aufzählungen Synchronisation                             |                                                |            |       |    |  |  |  |  |
| Navigation                                               | Eigenschaften                                  |            |       |    |  |  |  |  |
| 📩 🗙 🔹 🐇 🛓                                                | 🖬 🖹 🛛 ID des Type                              | ; "Mobilte | elefo | n" |  |  |  |  |
| Telefon  Certein-mail-Adresse1 Certein-mail-Adresse2     | Bezeichnung: Mobiltelefon<br>Typ: Mobiltelefon | ID: 19638  |       | -  |  |  |  |  |
| Homepage<br>Eax<br><mark>Mobiltelefon</mark><br>Postfach | Beschreibung:<br>Mobiltelefon                  |            |       |    |  |  |  |  |
| Kurzwahl 🗸                                               |                                                |            |       |    |  |  |  |  |

Im Variablen-Designer kann dann auf diese ID eingeschränkt werden.

| Objekt bearbeite<br>Allgemein Zusät<br>Objekttyp:<br>Bezeichnung | en Hinzufügen eines neuen Objekts "Kontaktinformation" ×<br>unter "ContactInfos" durch Klick auf Button "Add DataObject"<br>zliche Einstellungen<br>Kontaktinformation ✓ | Cubes Vorlagen Designer                                                                                                    |
|------------------------------------------------------------------|----------------------------------------------------------------------------------------------------|----------------------------------------------------------------------------------------------------|
| Beschreibung:<br>Hilfstext:                                      | Wöhlen Sie das gewünschte Objekt aus                                                                                                    |                                                                                                    |
|                                                                  | Minimale Benutzer-Interaktion  Tabelle Typ: Alle Objekte  OK Abbrechen                                                                                                   | Employments<br>Name des Mitarbeiters<br>Erstellungsdatum<br>Datum Bindung<br>Vorname<br>Nachname<br>Prüfer<br>Revisionsnummer |

Im Register "Zusätzliche Einstellungen" ist der Filter mittels

#### [root].ContactInfoType = 19638

wobei 19638 die zuvor ermittelte ID der Aufzählung für den betreffenden Typ der Kontakt-Information ist.

| Objekt bearbeiten                 |                         |                                |  |  |  |
|-----------------------------------|-------------------------|--------------------------------|--|--|--|
| Allgemein                         | Zusätzliche Einstellun; | gen                            |  |  |  |
| Auswahlf                          | ormat:                  |                                |  |  |  |
| Auswahl-Einschränkung:            |                         | [root].ContactInfoType = 19638 |  |  |  |
| Einschränkung auf bestimmten Typ. |                         |                                |  |  |  |

Danach die Variable "Value" für den Wert der Kontakt-Information hinzufügen. Die Bezeichnung der Variable kann wie im Beispiel treffend als "Mobil-Nr" gewählt werden.

|   | Dokument-Varial | hlen hearheiten                        | ×        | Cubes Vorlagen Designer    |
|---|-----------------|----------------------------------------|----------|----------------------------|
|   |                 | Net-                                   |          | 📁 💋 🗙 🔁 🖿 💽 📓 -            |
|   | Eigenschaft:    | value                                  | $\sim$   | - Cee SecurityFolders      |
|   | Bezeichnung:    | Mobil-Nr Varialbe "Value" hinzufügen.  |          | connections                |
|   | bezeichnung.    | Diese gibt in diesem Beispie           |          | 🚍 📾 ContactInfos           |
|   | Beschreibung:   | die Mobil-Nr. aus.                     |          |                            |
|   |                 |                                        |          | 📾 Zugeordnet zu            |
|   |                 |                                        |          | 📾 BaseObjectStatusEntries  |
|   |                 |                                        |          | categories                 |
|   | Hilfetext:      | Bitte geben Sie den Wert für Value an. |          | cea Folders                |
|   |                 |                                        |          | centrices                  |
|   |                 |                                        |          | ee Workflows               |
| 1 |                 | Tautfald Format                        | _        | Competition                |
|   | Steuerelement:  |                                        |          | Generation SecurityFolders |
|   | Defaultwert:    |                                        |          |                            |
|   | D Ordentron.    |                                        | <u> </u> | Bozeishnung Mahil Mr       |
| 1 | Saita:          | Seite 0 🗸                              |          | Bankinfor                  |
|   | Jeile.          |                                        |          |                            |
|   |                 | OK Abbrechen                           |          | ee Educations              |

### 8.3. Kategorien

Um die Kategorie anzuzeigen ist "ein neues Objekt hinzufügen", dazu muss der Eintrag Categories markiert sein.

| Cobjek | estigner<br>Construction<br>te und Variablen<br>Dokumente und<br>Objekte und Variablen<br>Projekt<br>Categorie<br>Categorie | Ein r<br>Ein r<br>Ein r<br>erste<br>ablen                  | neues Objekt wird mit dem Symbol 造<br>ellt.          |
|--------|----------------------------------------------------------------------------------------------------|------------------------------------------------------------|------------------------------------------------------|
|        | Connecti<br>ProjectSl<br>ProjectFl<br>ProjectFl<br>ProjectFl<br>Projektna<br>Objekt bearber                                                                                                    | ons In di<br>eps ausz<br>unctions<br>dCosts<br>ame<br>iten | esem Fenster ist der Objekttyp Kategorie<br>uwählen. |
|        | Allgemein Zusät                                                                                                    | zliche Einstellungen                                       |                                                      |
| Seite  | Objekttyp:                                                                                                    | Kategorie                                                  | ×                                                    |
|        | Bezeichnung:                                                                                                    | Kategorie                                                  |                                                      |
|        | Beschreibung:                                                                                                    | Kategorie                                                  |                                                      |
|        |                                                                                                    |                                                            |                                                      |
|        | Hilfstext:                                                                                                    | Wählen Sie das gewünschte Objekt a                         | 2L                                                   |
|        |                                                                                                    | Minimale Benutzer-Interaktion                              |                                                      |
|        |                                                                                                    | Tabelle Typ: Alle Objekte                                  | ✓                                                    |
|        |                                                                                                    |                                                            |                                                      |
|        |                                                                                                    |                                                            | OK Abbrechen                                         |

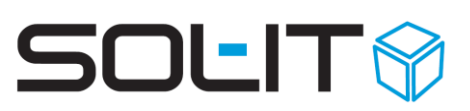

Bei diesem neu erstellten Objekt ist dann eine neue Variable, namens "Label" zu erstellen.

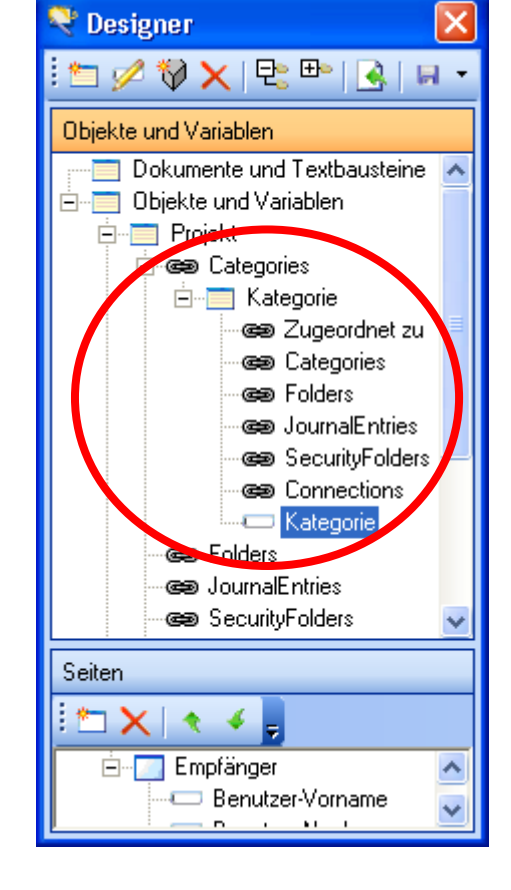

Wenn alle Kategorien angezeigt werden sollen, sind diese gleich einzugeben wie die Telefonnummer (siehe dazu den Punkt Kontakt-Information).

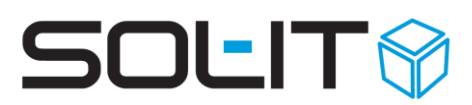

### 8.4. Zusätzliche Einstellungen

Im Register "zusätzliche Einstellungen" eines Objekts können folgende Definitionen getroffen werden:

- Anzeige eines bestimmten Feldes eines Objekts, z. B. Objektbezeichnung
- Einschränkung der Ergebnis-Anzeige im Assistenten auf z. B. eine bestimmte Objektkategorie (Auswahl-Einschränkung)

| Objekt bearbeiten 🛛 🔀            |                                 |  |  |
|----------------------------------|---------------------------------|--|--|
| Allgemein Zusätzliche Einstellun | gen                             |  |  |
| Auswahlformat:                   | {:Label:} - {:NetAmount:}       |  |  |
| Auswahl-Einschränkung:           | exists {Categories[{ID}=47202]} |  |  |
|                                  |                                 |  |  |
|                                  |                                 |  |  |
|                                  |                                 |  |  |
|                                  |                                 |  |  |
|                                  |                                 |  |  |
|                                  |                                 |  |  |
|                                  |                                 |  |  |
|                                  |                                 |  |  |
|                                  |                                 |  |  |
|                                  |                                 |  |  |
|                                  | OK Abbrechen                    |  |  |

#### Erklärung:

- Das Auswahlformat gibt, an welche Information von einem Objekt im Assistenten angezeigt werden soll. Unser Beispiel: die Objektbezeichnung – Nettobetrag (einer Projektfinanzierung)
- Die Auswahl-Einschränkung, wird auf eine bestehende Kategorie bezogen. Hierbei ist die ID (eindeutige Identifikationsnummer) der gewünschten Kategorie einzufügen.

### 8.5. Formatdefinitionen

### 8.5.1. Datum

| Kürzel | Format                           | Ergebnis                           |
|--------|----------------------------------|------------------------------------|
| D      | MM/dd/yyyy                       | 09/23/2007                         |
| D      | dddd, MMMM dd, yyyy              | Dienstag, August 23, 2007          |
| F      | dddd, MMMM dd, yyyy HH:mm        | Dienstag, August 23, 2007 10:36    |
| F      | dddd, MMMM dd, yyyy HH:mm:ss     | Dienstag, August 23, 2007 10:36:15 |
| G      | MM/dd/yyy HH:mm                  | 09/23/2007 10:36                   |
| G      | MM/dd/yyy HH:mm:ss               | 09/23/2007 10:36:15                |
| m, M   | MMMM dd                          | August 23                          |
| r, R   | Ddd, dd MMM yyyy HH':'mm':ss'GM' |                                    |
| S      | yyyy-MM-dd HH:mm:ss              | 2007-09-23 10:36:15                |
| S      | yyyy-MM-dd HH:mm:ss GMT          |                                    |
| Т      | HH:mm                            | 10:36                              |
| Т      | HH:mm:ss                         | 10:36:15                           |
| U      | yyyy-MM-dd HH:mm:ss              | 2007-09-23 10:36:15                |
| U      | dddd, MMMM dd, yyyy HH:mm:ss     | Dienstag, August 23, 2007 10:36:15 |
| y, Y   | ММММ, уууу                       | August, 2007                       |